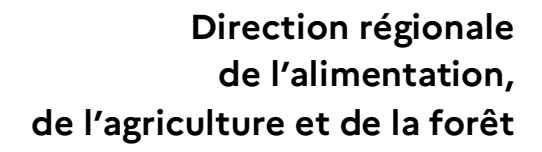

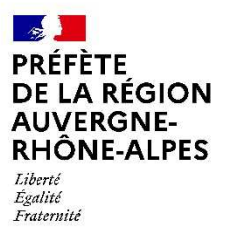

# Passeport phytosanitaire (Déclaration d'activité)

# Demande de zone tampon feu bactérien 2026

# Déclaration des sites de production Et de stockage des végétaux

Notice d'utilisation Outil déclaration en ligne

Année 2025

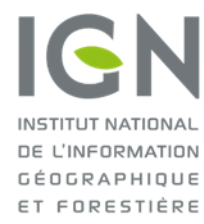

| Auteur                  | Date       | Version | Commentaires                                               |
|-------------------------|------------|---------|------------------------------------------------------------|
| Christine Berthier Tuaz | 07/01/2025 | 1       |                                                            |
| Christine Berthier Tuaz | 13/02/2025 | 2       | Correction erreurs matérielles après relecture inspecteurs |
|                         |            |         |                                                            |

Pour toutes questions sur :

- La création de compte sur <u>https://cartes.gouv.fr/;</u>
- La nature des renseignements à produire ;
- Le fonctionnement de l'application et l'envoi des données

mail : pp.draaf-auvergne-rhone-alpes@agriculture.gouv.fr

# Table des matières

| I.  | Création d'un compte dans l'application de l'IGN                                        | 4  |
|-----|-----------------------------------------------------------------------------------------|----|
| 11. | Demande de rattachement de son compte IGN au groupe de la DRAAF Auvergne-Rhône-Alpes    | 8  |
| .   | Effectuer la déclaration en ligne des sites de production et de stockage des végétaux   | 14 |
| 1)  | Connexion à l'outil de déclaration en ligne                                             | 14 |
| 2)  | Description sommaire des différentes fonctionnalités la page d'accueil d'un signalement | 16 |
| 3)  | Déclaration d'un site de production et/ou de stockage de végétaux                       | 17 |
| IV. | Demande de zone tampon feu bactérien 2026                                               | 23 |
| V.  | Téléchargement des signalements effectués                                               | 24 |
| VI. | Modification des informations du compte utilisateur sur le site de l'IGN                | 27 |

Les opérateurs professionnels, mettant sur le marché des végétaux ou produits végétaux devant être accompagnés d'un passeport phytosanitaire, doivent déclarer chaque année leur activité à l'État (Ministère de l'Agriculture et de la Souveraineté Alimentaire) sur le <u>portail des téléprocédures de l'Alimentation</u>

Parallèlement les opérateurs devaient jusqu'en 2024, également envoyer par mail ou par courrier directement à la DRAAF :

- La demande de zone tampon feu bactérien nécessaire pour la délivrance de passeports phytosanitaire ZP « Erwinia amylovora » (annexe 2) ;
- La déclaration des sites de production et de stockage des végétaux (annexe 3).

A partir de janvier 2025, la transmission de ces 2 annexes se déroule de manière totalement dématérialisée sur internet via une application de l'**IGN**.

Le principe de cette application est de géolocaliser et visualiser sur une carte les parcelles cadastrales exploitées, puis les sélectionner et renseigner pour chacune d'entre elles, via un formulaire interactif, les informations la concernant.

En supplément des informations renseignées par les établissements pour chaque parcelle, les indications concernant les références cadastrales de la parcelle et sa commune d'implantation sont simultanément et automatiquement récupérer par l'application grâce à la géolocalisation. L'ensemble des informations sont ensuite transmises en temps réel à la DRAAF.

Ces nouvelles modalités de transmission des données permettront d'éviter les très nombreuses erreurs relevées dans les numéros de parcelles cadastrales qui étaient transmises à la DRAAF et donc une meilleure qualité et une plus grande fiabilité des données. Cela permettra également pour les opérateurs de simplifier les déclarations mais aussi de récupérer la majorité des informations d'une année sur l'autre et d'éviter les ressaisies.

Cependant, et même si son utilisation est très simple, afin de pouvoir utiliser et maitriser l'outil, il est nécessaire, au préalable, de prendre connaissance du présent manuel d'utilisation.

Les opérateurs sont donc invités, au préalable, à prendre connaissance des informations disponibles sur le site internet de la DRAAF et de préparer, <u>avant de se lancer dans la démarche</u>, les informations suivantes :

- 1) L'identifiant INUPP de l'établissement en charge de la déclaration ;
- 2) Le numéro SIRET de l'établissement (Celui qui est lié au code INUPP) ;
- 3) Les coordonnées complètes et l'adresse mail de l'opérateur ;
- 4) La localisation et l'occupation des parcelles exploitées

La démarche se déroulera en quatre étapes :

- 1) Création d'un compte utilisateur sur le site de l'IGN
- 2) Demande d'affiliation du compte dans le groupe DRAAF permettant d'utiliser l'application de déclaration parcellaire
- 3) Déclaration du parcellaire permettant le stockage et/ou la production de végétaux en 2025
- 4) Demande de zone tampon feu bactérien pour 2026

#### Avertissement :

Ce document peut paraitre long pour une première prise en main. Cela s'explique par le fait qu'il retrace, pas à pas, chaque manipulation et qu'il comporte de très nombreuses images représentant les copies d'écran que les utilisateurs rencontreront pour l'utilisation de l'application. Il ne traduit donc pas le temps nécessaire aux diverses actions à réaliser.

# I. Création d'un compte dans l'application de l'IGN

Pour pouvoir utiliser l'outil et sécuriser les informations qu'il contient et qui seront saisies par les opérateurs, chaque utilisateur doit être identifié. La création d'un compte <u>utilisateur unique</u> pour chaque opérateur est donc nécessaire.

Le compte qui sera créé sera un compte **professionnel**. Il sera ouvert au nom de l'établissement de l'opérateur (pas de compte personnel).

Pour cela, à partir du navigateur internet de votre choix, se connecter au site internet suivant :

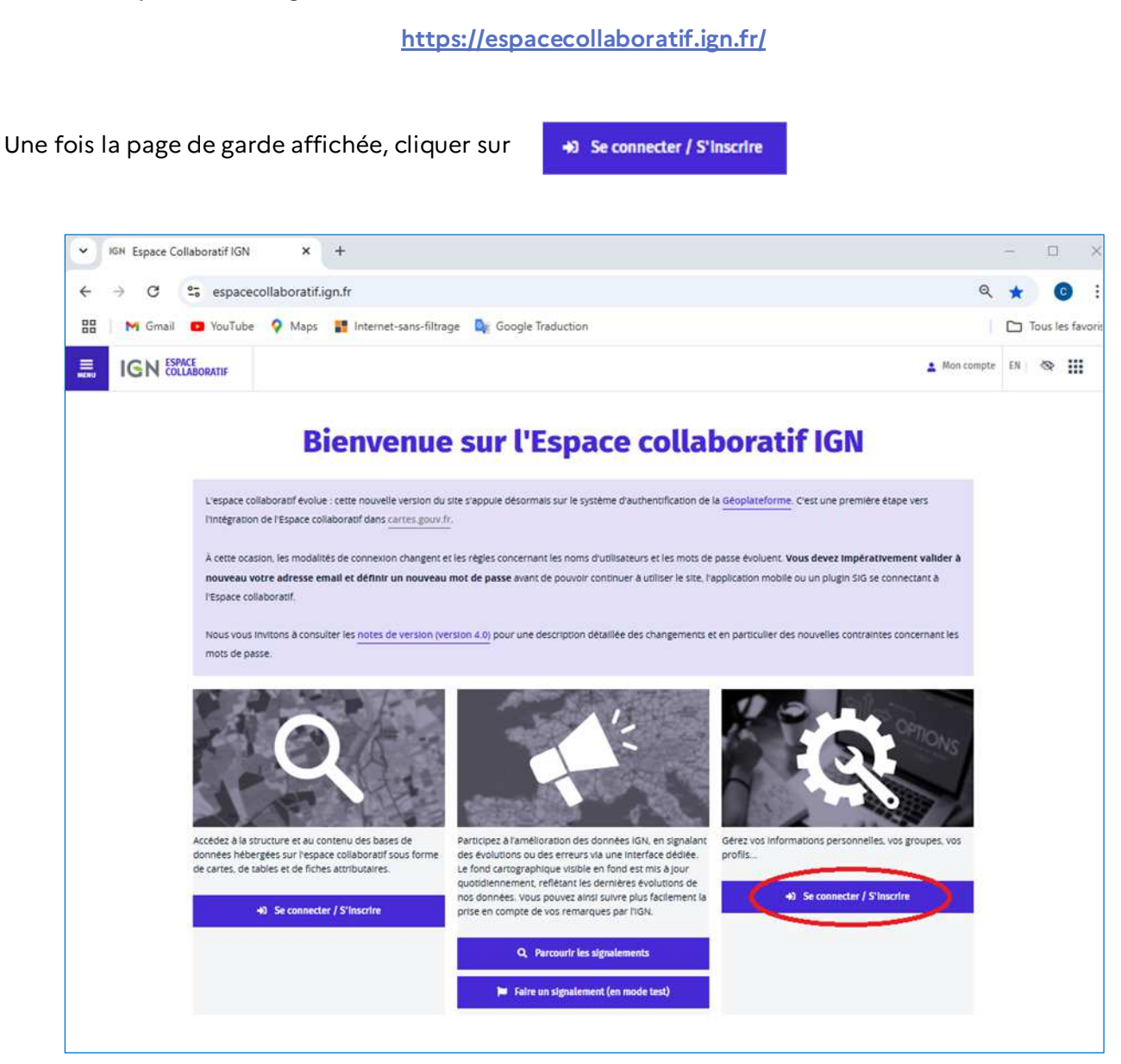

Une redirection vers le site internet carte.gouv.fr (c'est le site qui gère les comptes utilisateurs de toutes les applications de l'IGN) s'opère et une nouvelle page apparait.

| REPUBLIQUE<br>FRANCAISE | cartes.gouv.fr                                                                                                    | * Paramètres d'affichage |
|-------------------------|----------------------------------------------------------------------------------------------------|--------------------------|
|                         | Se connecter                                                                                                    |                          |
|                         | FranceConnect est la solution proposée par l'État pour sécuriser et<br>simplifier la connexion aux services en ligne.<br>Pridentifier avoc<br>PanceConnect ? d?<br>Qu'est-ce que franceConnect ? d? |                          |
|                         |                                                                                                    |                          |
|                         | Ou utiliser vos identifiants                                                                                                    |                          |
|                         | Nom d'utilisateur ou courriel<br>rar exemple: prenom nompoutloat.com                                                                                                    |                          |
|                         | Votre mot de passe                                                                                                    |                          |
|                         | Se souvenir de moi                                                                                                    |                          |
|                         | Mot de passe oublié ? + Pas encore de compte +                                                                                                    | -                        |

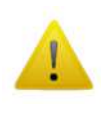

Même si l'opérateur dispose déjà d'un compte FranceConnect, il est nécessaire de créer un compte.

Pour cela, cliquer sur Pas encore de compte  $\rightarrow$  comme indiqué ci-contre.

Une série d'écrans va ensuite apparaitre pour permettre la création du compte.

## Étape nº 1 :

#### Nom d'utilisateur :

ATTENTION : le nom d'utilisateur est en réalité l'identifiant de l'opérateur pour l'utilisation de l'application. Il ne s'agit donc pas de son nom officiel ou de celui de son enseigne.

Pour le bon fonctionnement de l'application le **Nom d'utilisateur** (identifiant) doit respecter la règle suivante :

- Le Nom d'utilisateur à renseigner sera obligatoirement l'Identifiant National Unique au registre Phytosanitaire des opérateurs Professionnels (INUPP).

L'identifiant INUPP comporte 7 ou 8 caractères selon
 l'ancienneté de l'établissement. Il peut commencer par RH ou
 AU ou des chiffres (dans ce dernier cas, il se termine par un V).

#### Mot de passe (à créer par l'opérateur):

Il sera composé de 14 caractères avec les contraintes indiquées en bleu.

Même s'il sera toujours possible de le réinitialiser en cas de perte, il convient de le conserver en lieu sûr.

#### Courriel :

Dans la mesure du possible, il convient d'indiquer une adresse mail <u>valide, officielle et surtout régulièrement utilisée</u> par l'opérateur.

Même s'il est déjà possible de valider, à ce stade, la création du compte, il est **nécessaire de renseigner les écrans suivants**.

Pour cela, cliquer sur

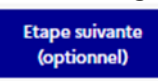

| non                                                                                                    |                                                                                              |                                           |          | ,    |
|----------------------------------------------------------------------------------------------------|----------------------------------------------------------------------------------------------|-------------------------------------------|----------|------|
| Étape 1 sur 5                                                                                                    | F.                                                                                           |                                           |          |      |
| Renseigr                                                                                                    | ner un pro                                                                                   | fil                                       |          |      |
| Etape selvante                                                                                                    | : Remselener un                                                                              | ne kdentilté                              |          |      |
|                                                                                                    | _                                                                                            |                                           |          |      |
|                                                                                                    | Ô                                                                                            | S'identifier ave                          | ac at    |      |
|                                                                                                    | Qu'est-ce                                                                                    | que PranceConnec                          | t7 (1    |      |
|                                                                                                    | Overtor                                                                                      | Sidentifier avec<br>AgentConnect          | 12.0     |      |
|                                                                                                    | QU CHI CL                                                                                    | 00                                        |          |      |
| Profil                                                                                                    |                                                                                              |                                           |          |      |
| PIOIII                                                                                                    |                                                                                              |                                           |          |      |
| Sauf montion                                                                                                    | contraine, tous it                                                                           | us champs sont obligat                    | tolres.  |      |
| Nom d'util                                                                                                    | isateur                                                                                      |                                           |          | ٦    |
| Nom d'util                                                                                                    | isateur<br>de passe                                                                          |                                           | C) Affic | her  |
| Nom d'util                                                                                                    | isateur<br>de passe                                                                          |                                           | [] Affic | her  |
| Nom d'util<br>Votre mot<br>Votre mot de<br>14 caractér                                                               | isateur<br>de passe<br>passe doit conta                                                      | anë :                                     | [] Affic | her  |
| Nom d'util<br>Votre mot<br>9 14 caracté<br>9 14 caracté<br>9 14 majuracté                                            | de passe                                                                                     | anë :                                     | C Affic  | her  |
| Nom d'util<br>Votre mot<br>9 14 caracté<br>9 1 méjvoli<br>9 1 méjvoli<br>9 1 méjvoli                                 | de passe<br>passe doit conte<br>n<br>e                                                       | anit :                                    | [] Affic | her  |
| Nom d'util<br>Votre mot<br>9 H caracte<br>9 T mijrost<br>9 T mijrost<br>9 Z chiffins<br>9 Z caracter                 | de passe<br>passe doit conta<br>a<br>e<br>e<br>s spóctaux                                    | anit :                                    | [] Affic | her  |
| Nom d'util<br>Votre mot<br>Votre mot<br>1 reinvacil<br>1 reinvacil<br>2 chiltres<br>2 chiltres<br>2 chiltres         | de passe<br>de passe<br>passe doit conta<br>a<br>e<br>e<br>s spoceaux<br>passe explora a     | anti :<br>o bout de 1 an.                 | () Affic | her  |
| Nom d'util<br>Votre mot<br>9 14 caracté<br>9 1 reinuez<br>9 2 caractér<br>Votre mot de<br>Confirmat                  | de passe<br>pase doit conte<br>tes<br>e<br>e<br>s spoctaux<br>pase copiera a<br>ion du mot o | ante :<br>er bourt die 1 ans<br>de passe  | C) Affic | ther |
| Nom d'util<br>Votre mot<br>9 14 caracté<br>9 1 reinvest<br>9 2 caracté<br>9 2 caractér<br>Votre mot de<br>Confirmati | de passe<br>passe doit conta<br>ta<br>s spoctaux<br>passe replera a<br>ion du mot e          | erbout de 1 as.<br>de passe<br>utiook.com | ) Affic  | ther |

# <u>Étape n° 2 :</u>

| Étape 2 sur 5                                                              |                                                               |
|----------------------------------------------------------------------------|---------------------------------------------------------------|
| Renseigner une identité                                                    |                                                               |
| Etape sulvante : Renseigner une adresse                                    |                                                               |
|                                                                            |                                                               |
| L'utilisateur peut, à sa seule discrétion,<br>communiquer d'autres données |                                                               |
| personnelles qui seront utilisées pour les                                 |                                                               |
| notamment dans le cadre de la gestion                                      |                                                               |
| et de l'animation des communautés.                                         | de la saisie des informations pour le compte <b>d</b>         |
| Informations complémentaires                                               | l'opérateur professionnel.                                    |
| Sauf mention contraire, tous les champs sont obligatoires.                 | Elle devra pouvoir être contactée en cas de besoin pa         |
| New (action of)                                                            | le service SRAL de la DRAAF                                   |
| Nom (optionnel)                                                            |                                                               |
|                                                                            |                                                               |
| Prenom (optionnel)                                                         | Cliquer ensuite sur suivante                                  |
|                                                                            | (optionnel)                                                   |
| Numero de telephone (optionnel)                                            |                                                               |
|                                                                            |                                                               |
| Photo de profil (optionnel)<br>Taille maximale : 10 Mo. Formats            |                                                               |
| supportés ; jpg, png, jpeg.                                                |                                                               |
| Choise on heriter Auco_tonne                                               |                                                               |
| Retour à Etape<br>la Précédent suivante Valider<br>connexion (optionnel)   |                                                               |
|                                                                            | Etape 3 sur 5<br>Renseigner une adresse                       |
|                                                                            | Etape sulvante : Renseigner vos informations professionnelles |
|                                                                            |                                                               |
|                                                                            | Adresse                                                       |
| <u>ape n° 3 :</u>                                                          | Sauf mention contraire, tous les champs sont obligatoires.    |
| utile de compléter les informations de ce                                  | Numéro et rue (optionnel)                                     |
| •                                                                          |                                                               |
| Etape                                                                      |                                                               |
| iquer ensuite sur<br>(optionnel)                                           | Localité (optionnel)                                          |
| iquer ensuite sur (optionnel)                                              | Localité (optionnel) Code postal (optionnel)                  |
| iquer ensuite sur<br>(optionnel)                                           | Localité (optionnel) Code postal (optionnel)                  |
| iquer ensuite sur (optionnel)                                              | Localité (optionnel) Code postal (optionnel) Retour à Etape   |

## Étape nº4 :

| Etape 4 sur 5<br>Renseigner vos informations professionnelles           | Renseigner ici toutes les coordonnées de l'opérateur professionnel :   |
|-------------------------------------------------------------------------|------------------------------------------------------------------------|
| Etape suivante : Renseigner le captcha                                  | Siret, Nom de l'entreprise, Numéro et rue, Localité et Code<br>postal. |
| Catégorie<br>Sauf mention contraire, tous les champs sont obligatoires. | Seule la saisie du Poste occupé reste optionnelle.                     |
| Vous êtes (optionnel)  Professionnel  Particulier                       | Cliquer ensuite sur                                                    |
| Non renseigné SIRET (France) / TVA (UE) (optionnel)                     | <u>Étape n° 5 :</u>                                                    |
| Nom de l'entreprise (optionnel)                                         | Recopier dans la zone<br>entourée de rouge le Captcha                  |
| Poste occupé (optionnel)                                                | Étape 5 sur 5<br>Renseigner le captcha                                 |
| Numéro et rue (optionnel)                                               | Captcha<br>Sauf mention contraire, tous les champs sont obligatoires.  |
| Localité (optionnel)                                                    | WRGGEDW B                                                              |
| Code postal (optionnel)                                                 | Retour à la connexion Précédent Enregistrement                         |
| Retour à la connexion Précédent Valider                                 | Cliquer ensuite sur Enregistrement                                     |

Lorsque la fenêtre suivante apparait,

**NE PAS FERMER LA FENETRE DU NAVIGATEUR INTERNET** et aller consulter la boite mail dont l'adresse a été renseignée dans l'écran n°1 de création du compte

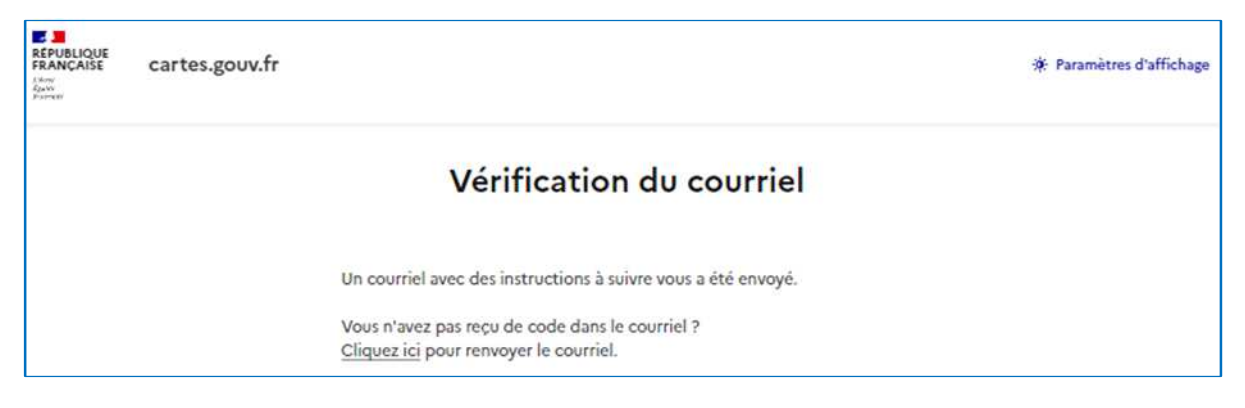

Un mail similaire à celui-ci-dessous est ensuite transmis à l'opérateur par Carte.gouv.fr.

Pour terminer la création de son compte, il faut cliquer sur le mot « ici » dans le corps du message.

| =    | M Gmail            |   | Q R | echercher dans les m | essages                  | 莘                                                                                                    |
|------|--------------------|---|-----|----------------------|--------------------------|----------------------------------------------------------------------------------------------------|
| 0    | Nouveau message    |   | ÷   | • • •                | 5 B I                    |                                                                                                    |
|      | Boite de réception | 3 |     | Vérification du      | u courriel 😕             | Bolte de reception: +                                                                                                    |
| \$   | Messages suivis    |   | 1   | sso@gpf-tech.ign.fr  |                          |                                                                                                    |
| 0    | En attente         |   | 0   | A moi 👻              |                          |                                                                                                    |
| D    | Important          |   |     |                      |                          |                                                                                                    |
| ø    | Tous les chats     |   |     | FRANÇAISE            | cartes.gouv.             | fr                                                                                                    |
| ⊳    | Messages envoyés   |   |     | Automat              |                          |                                                                                                    |
| ۵    | Brouillons         |   |     |                      |                          |                                                                                                    |
| Ø    | Tous les messages  |   |     | Quelqu'un vient de   | créer un compte "        | Géoplateforme" avec votre courriel. Si vous êtes à l'origine de cette requête, veuillez cliquer ici afin de vérifier votre adresse de courrie |
| 0    | Spam               |   |     | Ce lien expire dans  | 1 jour.                  |                                                                                                    |
| 官    | Corbeille          |   |     | Sinon, veuillez igno | rer ce message.          |                                                                                                    |
| ۰D   | Catégories         |   |     | Cordialoment         |                          |                                                                                                    |
| ~    | Plus               |   |     | Cordialerriera       |                          |                                                                                                    |
|      |                    |   |     | l'équipe Géoplatefo  | rme - <u>Cartes gouv</u> | <u>tfr</u>                                                                                                    |
| Libe | ellés              | + |     |                      |                          |                                                                                                    |
|      | Notes              |   |     |                      |                          |                                                                                                    |
|      |                    |   |     | ( + Répondre ) (     | r> Transférer            | (@)                                                                                                    |

Si le mail n'arrive pas ou s'il n'est pas retrouvé, il faut penser à vérifier le dossier des SPAMS ou celui du courrier indésirable.

La création du compte utilisateur de l'opérateur sur le site de l'IGN est terminée, il faut maintenant demander que ce compte soit rattaché au groupe de la DRAAF Auvergne-Rhône-Alpes pour pouvoir utiliser l'application déclaration parcellaire.

# II. Demande de rattachement de son compte IGN au groupe de la DRAAF Auvergne-Rhône-Alpes

Cette opération ne sera à faire qu'une seule fois après la création du compte utilisateur et restera valable durant toute la validité de ce dernier.

À partir du navigateur internet de votre choix, Il faut donc se connecter au site internet suivant :

## <u>https://espacecollaboratif.ign.fr/</u>

|                                                                                                    |                                                                   |                                                                                                    | 💶 Mon compte N 🗞 🔛                                                                                                    |
|----------------------------------------------------------------------------------------------------|-------------------------------------------------------------------|----------------------------------------------------------------------------------------------------|----------------------------------------------------------------------------------------------------|
|                                                                                                    | Bienvenue                                                         | e sur l'Espace colla                                                                                                    | boratif IGN                                                                                                    |
| Une fois la page de garde ci-<br>contre affichée, cliquer en haut<br>à droite de l'écran sur :<br>Mon compte | <text><text><text><text><text></text></text></text></text></text> | error upplie désormais sur le système d'authentification de<br>re- error de les règles concernant les noms d'utilisateurs et les mois de<br>a moit de passe avant de pouvoir continuer à utiliser le site, if<br>error 4.0) pour une description détaillée des changements d'<br>les de les règles de les changements de<br>de les règles de les changements de<br>pouvoir une description détaillée des changements de<br>les ror de passe avant de pouvoir continuer à utiliser le site, if<br>de les règles de les changements de<br>les résolutions su des erreurs va une interface détilés.<br>Le ror de rorgaphique visite en fond es trais à pour<br>pous de nomes de les remains autre pouvoir de<br>les constructions pous des remains autre pouvoir de<br>les constructions de les remains de<br>les constructions de les remains de<br>les constructions de<br>de les constructions de<br>de les constructions de | Id Geoplateforme. Cest une première étape vers         expasse évoluent. Vous devez Impérativement valider à application mobile ou un plugin SIG se connectant à         exe ne particulier des nouvelles contraintes concernant les         Exercise devoluent. Construitée des nouvelles contraintes concernant les         Exercise devoluent.         Active des nouvelles contraintes concernant les         Exercise devoluent.         Active des nouvelles contraintes concernant les         Seconsecter / Securité |

Demande zone tampon feu bactérien et déclaration sites production et stockage – DRAAF AURA/QPV - 2025

| REPUBLIQUE<br>FRANÇAISE<br>Lineu<br>Lineu                                                                                                    |                                                                                                    |
|----------------------------------------------------------------------------------------------------|----------------------------------------------------------------------------------------------------|
| cartes.gouv.fr                                                                                                    |                                                                                                    |
| Se connecter                                                                                                    |                                                                                                    |
| FranceConnect est la solution proposée par l'État pour sécuriser et simplifier la connexion aux services en ligne.         S'identifier avec         Qu'est-ce que FranceConnect ? L'         Qu'est-ce que FranceConnect ? L' | Pour se connecter, il est préférable<br>d'utiliser l'adresse mail qui a servi à la<br>création du compte plutôt que le nom<br>d'utilisateur.                                                 |
| Ou utiliser vos identifiants                                                                                                    |                                                                                                    |
| Par exemple : prenom.nomejoutlook.com<br>xxxxx.yyyyy @ entreprise-xxx.fr<br>Votre mot de passe                                                                                                    | Le mot de passe est celui qui a servi à la<br>création du compte (voir chapitre 1 Etape 1)                                                                                                   |
| Souriette                                                                                                    |                                                                                                    |
|                                                                                                    | Se connecter                                                                                                    |
|                                                                                                    | FranceConnect est la solution proposée par l'État pour sécuriser et<br>simplifier la connexion aux services en ligne.<br>S'identifier avec<br>FranceConnect<br>Qu'est-ce que FranceConnect ? |
| L'écran de connexion va ensuite réapparaitre et il va<br>falloir maintenant saisir un <b>Captcha</b> (pour sécuriser                                                                                                    | Ou utiliser vos identifiants                                                                                                    |
| la connexion)                                                                                                    | Nom d'utilisateur ou courriel<br>Par exemple : prenom.nom@outlook.com                                                                                                    |
|                                                                                                    | xxxxxx.yyyyyg@entreprise-xxx.fr                                                                                                    |
| S'il est difficile à lire, il est possible de le changer en<br>cliquant sur la flèche circulaire ou de l'écouter en<br>cliquant sur le petit haut parleur                                                                      | Votre mot de passe   Afficher  Se souvenir de moi                                                                                                    |
|                                                                                                    | CEMECU                                                                                                    |
| <b>ATTENTION</b> ne pas cliquer tout de suite sur<br><mark>Soumettre</mark> :                                                                                                    | Saisir le captcha                                                                                                    |
| Il est nécessaire de ressaisir <u>au préalable</u> votre mot<br>de passe.                                                                                                    | Soumettre                                                                                                    |
|                                                                                                    | Mot de passe oublié ? $\rightarrow$ Pas encore de compte $\rightarrow$                                                                                                    |

Deux écrans, permettant d'accepter les conditions générales d'utilisation du site et de donner son consentement préalable, vont ensuite s'afficher.

I. <u>Condition générales d'utilisation :</u>

Cocher la case **J'accepte** et cliquer sur <mark>Sauvegarder</mark>

|                                                                         | 🛓 RH9999999 G+ Déconnexion EN 🚳                                                           |
|-------------------------------------------------------------------------|-------------------------------------------------------------------------------------------|
| <b>Conditions</b> g                                                     | énérales d'utilisation                                                                    |
| Accueil > Conditions générales d'utilisation                            |                                                                                           |
| n continuant, vous certifiez être majeur et vous reconnais:<br>ressous. | ez avoir lu et accepté les conditions générales d'utilisation de l'Espace collaboratif ci |
| ✓ Faccepte                                                              |                                                                                           |
| Sauvegarder                                                             |                                                                                           |
| Dernières modifications                                                 |                                                                                           |
| a dernière modification des présentes conditions généra                 | es d'utilisation date du 08/06/2020. Il s'agit de la quatrième version des condition      |
| énérales d'utilisation.                                                 |                                                                                           |
| es conditions générales d'utilisation ont été reformulé                 | es pour mieux décrire les services proposés et clarifier les droits et obligation         |
| les cocontractants.                                                     |                                                                                           |
|                                                                         |                                                                                           |

#### II. Consentement préalable :

Cocher la case Consentement préalable et cliquer sur Sauvegarder

|                                                                            | 💄 RH999999                                        | 6 Déconnexion          | EN 🗞             | = |
|----------------------------------------------------------------------------|---------------------------------------------------|------------------------|------------------|---|
| Consent                                                                    | tement préalal                                    | ble                    |                  |   |
| Accueil > Consentement préalable                                           |                                                   |                        |                  |   |
| <ul> <li>Merci d'avoir accepté les conditions générales d'utili</li> </ul> | sation,                                           |                        |                  |   |
| Pour continuer à utiliser l'Espace collaboratif, vous accep                | ez que l'IGN :                                    |                        |                  |   |
| – utilise vos données dans le but d'adapter les outils                     | proposés et la communication en conséquence       | e,                     |                  |   |
| <ul> <li>puisse être amené, dans le cadre d'un processus d</li> </ul>      | e qualification aléatoire, à évaluer vos contribu | tions afin de garantir | la qualité et la |   |
| fiabilité des données proposées sur l'application, e                       | t avoir une meilleure connaissance de ses cont    | ributeurs.             |                  |   |
| Consentement préalable                                                     |                                                   |                        |                  |   |
|                                                                            |                                                   |                        |                  |   |
| Sauvegarder                                                                |                                                   |                        |                  |   |

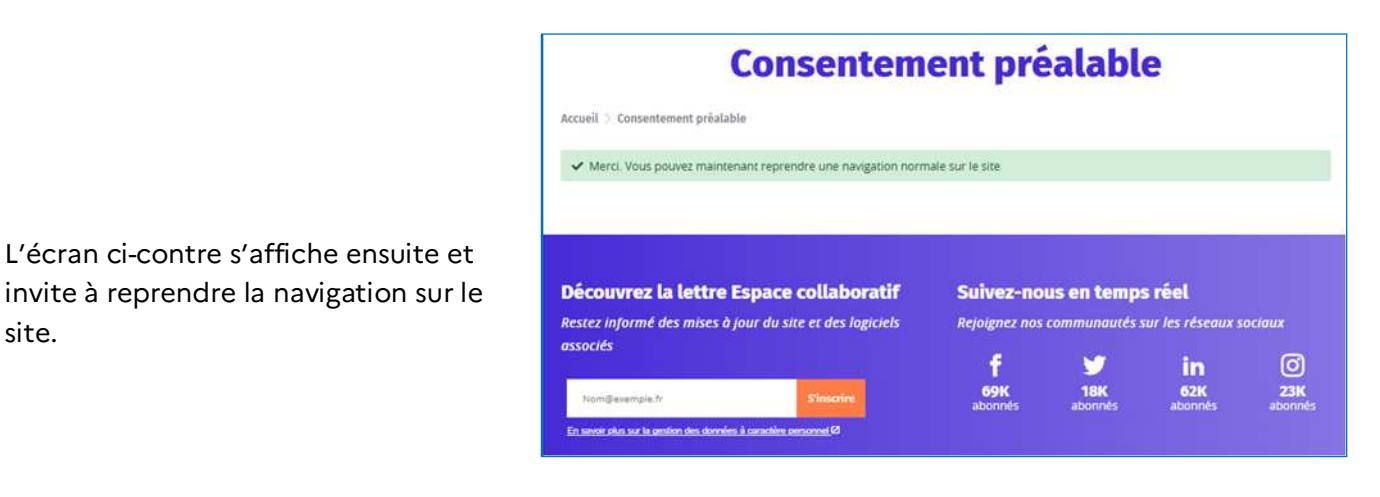

Pour reprendre la navigation sur le site et demander son rattachement au groupe DRAAF Auvergne-Rhône-Alpes, cliquer sur le nom d'utilisateur (identifiant) en haut à droite de l'écran

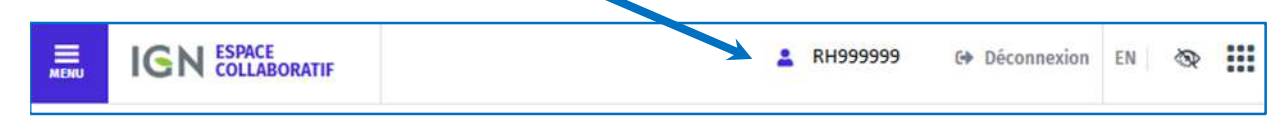

L'écran ci-dessous, reprenant les informations du compte de l'opérateur, s'afficher alors.

|                                                                                                    | Mon compte                                                                                                    |
|----------------------------------------------------------------------------------------------------|----------------------------------------------------------------------------------------------------|
| Accuell $>$ Configuration $>$ Mon compte                                                                                                    |                                                                                                    |
| Mes informations de connexi                                                                                                    | on                                                                                                    |
| Nom d'utilisateur : RH999999                                                                                                    | Voir mon profil public                                                                                                    |
| Nom complet : Entreprise xxxxx<br>Adresse e-mail : xxxxx.yyyyy@entreprise-x.fr                                                                                                    | ✔ Éditer mes informations                                                                                                    |
| Identifiant d'utilisateur : 1234567<br>Description : non renseignée                                                                                                    | × Supprimer mon compte                                                                                                    |
| Mes groupes                                                                                                    |                                                                                                    |
| Appartenir à un groupe vous permet d'avoir accès à des fonctionne                                                                                                    | alités spécifiques :                                                                                                    |
| Saisir des signalements sur des thématiques qui concernent ce gro<br>Accéder à des bases de données si ce groupe dispose de permissio<br>guichet dédié.                                                                                                    | oupe particulier (si ce groupe définit ses propres thématiques).<br>ons adéquates (de niveau lecture, extraction ou écriture) et éventuellement accéder à ces données via                                                                                                    |
| Saisir des signalements sur des thématiques qui concernent ce gro<br>Accéder à des bases de données si ce groupe dispose de permissie<br>guichet dédié.<br>Le groupe portant la mention <b>Promiseur</b> est celui pour le compte di<br>Vous ne faites partie d'aucun groupe.                                                                                                    | oupe particulier (si ce groupe définit ses propres thématiques).<br>ons adéquates (de niveau lecture, extraction ou écriture) et éventuellement accéder à ces données via<br>uquel vous effectuez des signalements.                                                                                                    |
| Saisir des signalements sur des thématiques qui concernent ce gro<br>Accéder à des bases de données si ce groupe dispose de permissio<br>guichet dédié.<br>Le groupe portant la mention <b>Profil actir</b> est celui pour le compte di<br>Vous ne faites partie d'aucun groupe.<br>Vous n'avez aucune demande d'affiliation à un groupe en attente                                                                                                    | oupe particulier (si ce groupe définit ses propres thématiques).<br>ons adéquates (de niveau lecture, extraction ou écriture) et éventuellement accéder à ces données via<br>uquel vous effectuez des signalements.<br>e.                                                                                                    |
| Saisir des signalements sur des thématiques qui concernent ce gro<br>Accéder à des bases de données si ce groupe dispose de permissio<br>guichet dédié.<br>Le groupe portant la mention <b>Prenu actir</b> est celui pour le compte di<br>Vous ne faites partie d'aucun groupe.<br>Vous n'avez aucune demande d'affiliation à un groupe en attents<br>Pour rejoindre d'autres groupes                                                                                                | oupe particulier (si ce groupe définit ses propres thématiques).<br>ons adéquates (de niveau lecture, extraction ou écriture) et éventuellement accéder à ces données via<br>uquel vous effectuez des signalements.<br>e.                                                                                                    |
| Saisir des signalements sur des thématiques qui concernent ce gro<br>Accéder à des bases de données si ce groupe dispose de permissio<br>guichet dédié.<br>Le groupe portant la mention <b>Profilactif</b> est celui pour le compte di<br>Vous ne faites partie d'aucun groupe.<br>Vous n'avez aucune demande d'affiliation à un groupe en attente<br>Pour rejoindre d'autres groupes<br><b>Mes signalements</b>                                                                     | oupe particulier (si ce groupe définit ses propres thématiques).<br>ons adéquates (de niveau lecture, extraction ou écriture) et éventuellement accéder à ces données via<br>uquel vous effectuez des signalements.<br>e.<br>Mes emprises                                                                                                    |
| Saisir des signalements sur des thématiques qui concernent ce gro<br>Accéder à des bases de données si ce groupe dispose de permissio<br>guichet dédié.<br>Le groupe portant la mention <b>Pronuectif</b> est celui pour le compte di<br>Vous ne faites partie d'aucun groupe.<br>Vous n'avez aucune demande d'affiliation à un groupe en attent<br>Pour rejoindre d'autres groupes <b>Voir tous les groupes</b><br><b>Mes signalements</b><br>Vous n'avez pas soumis de signalement | oupe particulier (si ce groupe définit ses propres thématiques).<br>ons adéquates (de niveau lecture, extraction ou écriture) et éventuellement accéder à ces données via<br>uquel vous effectuez des signalements.<br>e.<br><b>Mes emprises</b><br>Un administrateur du site ou un gestionnaire d'un groupe dont vous êtes men<br>peut vous associer à des emprises géographiques. Celles-ci complétent les |
| Saisir des signalements sur des thématiques qui concernent ce gro<br>Accéder à des bases de données si ce groupe dispose de permissio<br>guichet dédié.<br>Le groupe portant la mention <b>Frontactif</b> est celui pour le compte di<br>Vous ne faites partie d'aucun groupe.<br>Vous n'avez aucune demande d'affiliation à un groupe en attente<br>Pour rejoindre d'autres groupes<br><b>E Voir tous les groupes</b><br>Vous n'avez pas soumis de signalement                      | uquel vous effectuez des signalements.                                                                                                    |

La liste de tous les groupes de travail utilisant les applications de l'IGN va s'afficher. Pour accélérer le choix du groupe, saisir dans la fenêtre **Recherche d'un groupe** : **DRAAF**.

Tous les groupes dont le nom commence par DRAAF vont alors s'afficher.

Sélectionner dans le menu déroulant le groupe : DRAAF ARA - Déclaration parcellaire végétaux.

| Accueft > Configuration > Groupes                                                                                                    |                                                                                                    |                                                                   |
|----------------------------------------------------------------------------------------------------|----------------------------------------------------------------------------------------------------|-------------------------------------------------------------------|
| ici la liste des groupes de l'Espace collaboratif. Vous pouvez demander à<br>stionnaire.<br>vous souhaitez la création d'un nouveau groupe, faites en la demande a                                                                                                    | à rejoindre n'importe lequel de ces groupes, mais vous<br>uprès de votre chargé de relation habituel ou via le <u>for</u> | n'y serez accepté qu'après validation d'un<br>mulaire de contact. |
| cherche d'un groupe DRAAF CONTRATE CONTRATE | 2 3 4 <b>&gt;</b> >>                                                                                                    |                                                                   |
| Douar Bourgogne-rranche-comte<br>fichage des groupes 1 à 20 sur un total de 754.<br>Nom                                                                                                    | Mon statut dans le groupe                                                                                                 | Action                                                            |
| 25k-BDU                                                                                                    | ×                                                                                                    | Aucune action n'est disponib                                      |
| IGN ACTIPOM                                                                                                    | ×                                                                                                    | Aucune action n'est disponib                                      |
| ADACL40                                                                                                    | ×                                                                                                    | Aucune action n'est disponit                                      |
| Administration PRSF                                                                                                    | ×                                                                                                    | Aucune action n'est disponit                                      |
|                                                                                                    | ×                                                                                                    | Aucune action n'est disponit                                      |
| KEX. Agex-BE                                                                                                    |                                                                                                    |                                                                   |

À la fenêtre

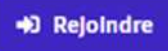

| Groupe DRAAF ARA - Déclaration parcellaire<br>végétaux                                                                                                    |
|----------------------------------------------------------------------------------------------------|
| Accuell 🔅 Groupes 🖇 DRAAF ARA - Déclaration parcellaire végétaux                                                                                                    |
| PAFFFF     PE ARGION Déclaration parcellaire concernant les végétaux soumis à passeport phytosanitaire     AUVERGNE-     RHONE-ALPES     Auvers     Auvers     Auvers     Auvers     Auvers     Auvers     Auvers     Auvers     Auvers     Auvers     Auvers |
| Les signalements associés à ce groupe ne sont visibles que de leurs auteurs                                                                                                    |
| Je ne suis pas membre du groupe. +) Rejoindre                                                                                                    |
| ← Liste des groupes                                                                                                    |

Après avoir cliqué sur Rejoindre le message suivant s'affiche :

| Groupe DRAAF ARA - Déclaration parcellaire<br>végétaux                               |
|--------------------------------------------------------------------------------------|
| Accuell 🗦 Groupes 🗦 DRAAF ARA - Déclaration parcellaire végétaux                     |
| PAFFT<br>DE LA REGION<br>AUVERGNE-<br>RHONE-ALPES<br>Amore<br>Merror                 |
| Les signalements associés à ce groupe ne sont visibles que de leurs auteurs          |
| Je ne suis pas membre du groupe, mais j'ai fait une demande d'affiliation. 🕒 Annuler |
| ← Liste des groupes                                                                  |

Votre demande de rattachement au groupe a maintenant été transmise au service SRAL de la DRAAF. Elle va être traitée et, si toutes les informations sont correctes, validée.

Généralement, il faut compter 1 ou 2 jours ouvrables.

A l'issue de cette validation, un mail similaire à celui-ci-dessous va être adressé à l'opérateur :

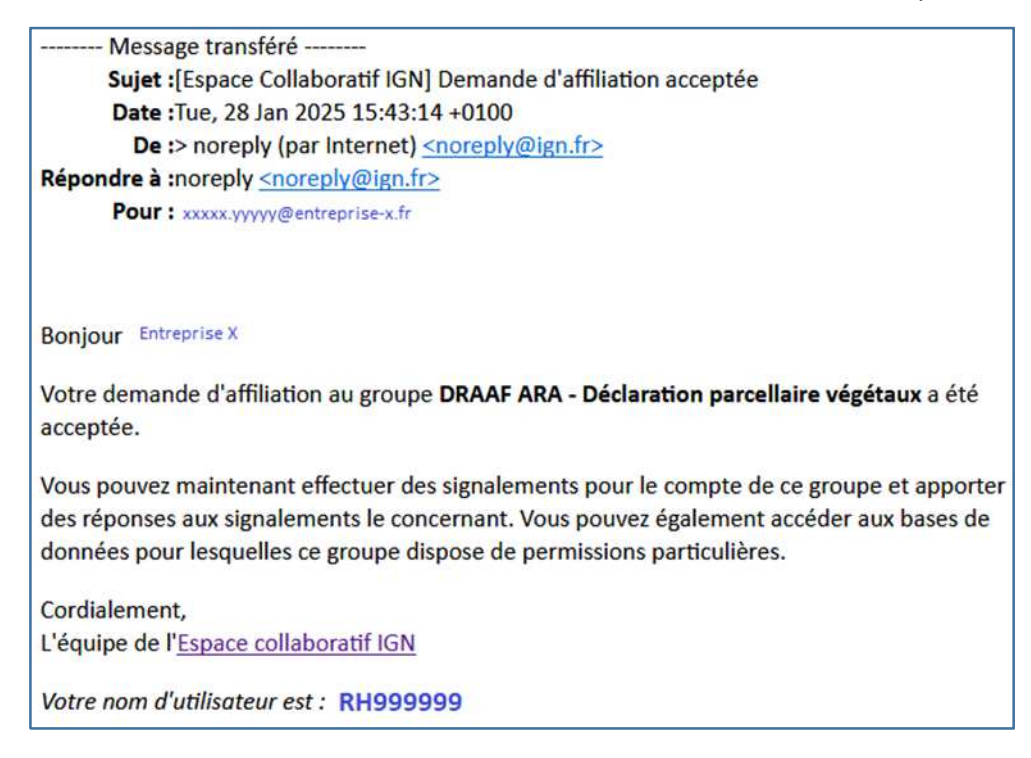

Si le mail n'arrive pas ou s'il n'est pas retrouvé, il faut penser à vérifier qu'il ne se trouve pas dans le dossier des SPAMS ou dans celui du courrier indésirable.

Si au bout d'une semaine, aucun mail n'a été reçu, essayer d'utiliser l'application comme indiqué dans le chapitre suivant. Si cela ne fonctionne pas, merci de bien vouloir contacter le pôle qualité et protection des végétaux du SRAL (adresse mail en page 2 de ce document).

**Nota** : Pour les opérateurs qui le souhaitent, il est possible de télécharger l'application « **espace collaboratif de l'IGN** » sur un smartphone. Même si les fonctionnalités sont similaires. Il est toutefois recommandé, pour des questions d'ergonomie et de visualisation, de faire les déclarations à partir du site internet depuis un ordinateur.

# III. Effectuer la déclaration en ligne des sites de production et de stockage des végétaux

Dès réception du mail de rattachement au groupe de la DRAAF Aura, il est possible d'effectuer en ligne la déclaration des sites de production et de stockage des végétaux.

#### 1) Connexion à l'outil de déclaration en ligne

A partir du navigateur internet de votre choix, se connecter au site internet suivant :

|                        | https://espacecollaboratif.ign.fr/                                                                                                    |             |      |
|------------------------|----------------------------------------------------------------------------------------------------|-------------|------|
| Une fois la page de ga | de affichée, cliquer sur 🔸 Se connecter / S'Inscrire                                                                                                    |             |      |
|                        | Kilk Espece Collaborat/ION x +                                                                                                    | - 0         | ×    |
|                        | → C S espacecollaboratif.ign.tr                                                                                                    | * 0         |      |
|                        | M Graal 😆 YouTube 💡 Maps 🕌 Internet-sam-Hitrage 🥼 Google Traduction                                                                                                    | Tous les fr | ivon |
|                        | LIGN Stream                                                                                                    | IN 🐟 🗄      |      |
|                        | Integration del Higger collectional del convension dispersore ten registre condennata di una tancia di actionale in statistica di actionale in actionale in |             |      |

Après avoir saisi votre adresse mail, votre mot de passe et éventuellement le Captchat (voir page 7), la page va se recharger et une nouvelle fenêtre va apparaitre en haut à gauche de la précédente indiquant que l'on est bien sur l'application de déclaration parcellaire des végétaux.

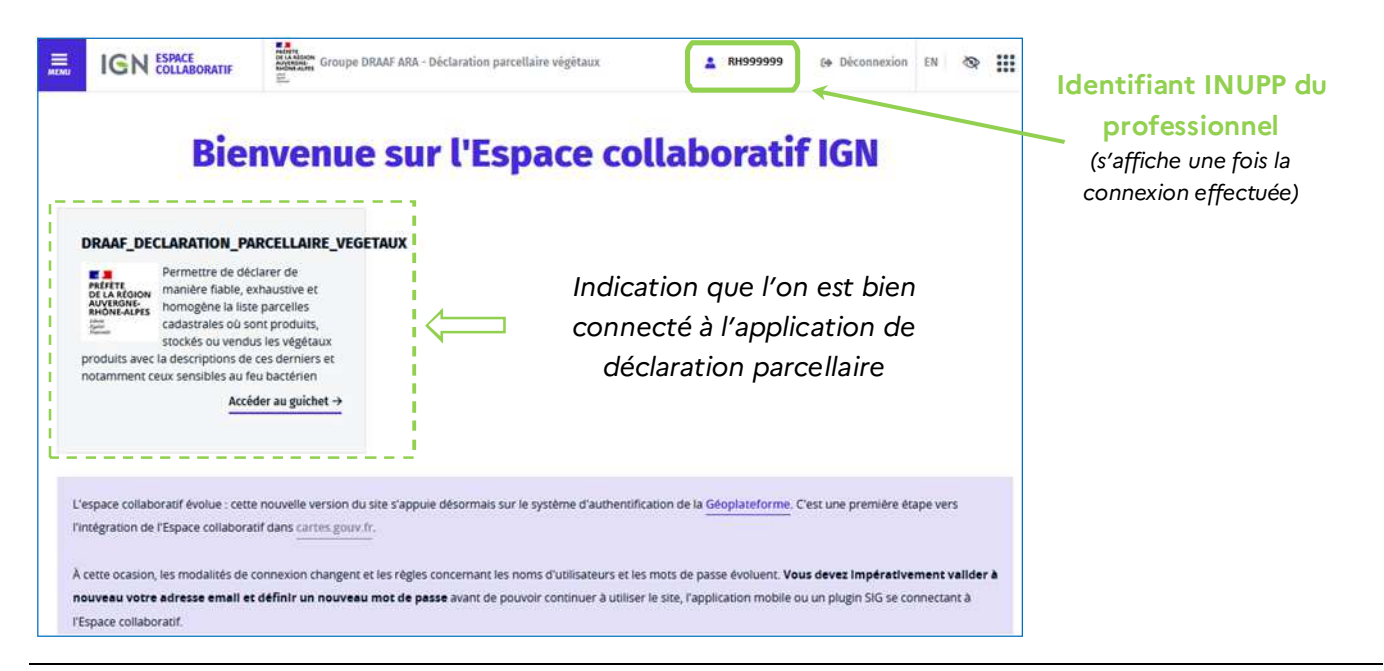

#### Demande zone tampon feu bactérien et déclaration sites production et stockage – DRAAF AURA/QPV - 2025

Après s'être identifié sur le site, la solution <u>la plus rapide et la plus simple</u> pour effectuer les déclarations de sites de production consiste à cliquer sur le bouton en bas et au centre de la page

#### Il est important de retenir que, dans l'application IGN, :

#### Faire une déclaration parcellaire équivaut à faire un signalement.

#### <u>Astuce :</u>

Même si l'utilisation de l'application est simple, une validation ou un clic malencontreux (ou trop rapide) peut laisser croire à l'opérateur que ce dernier est perdu dans le site internet.

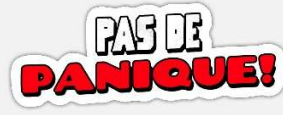

En cliquant sur le logo de l'**IGN** en haut et à gauche de chaque page, l'utilisateur revient d' toujours sur la page d'accueil ci-contre.

|                                              | Contract Contractor Concerns                                                                                                    |                                                                                                    | Constant Processing and                                                                                                    |    |
|----------------------------------------------|----------------------------------------------------------------------------------------------------|----------------------------------------------------------------------------------------------------|----------------------------------------------------------------------------------------------------|----|
|                                              | Bienvenu                                                                                                    | e sur l'Espace collai                                                                                                    | boratif IGN                                                                                                    |    |
|                                              |                                                                                                    |                                                                                                    |                                                                                                    |    |
|                                              | RAAF DECLARATION PARCELLAIRE VE                                                                                                    | GETAUX                                                                                                    |                                                                                                    |    |
|                                              | Fermettre de déclarer de manière fable, exhauttive et                                                                                                    |                                                                                                    |                                                                                                    |    |
|                                              | AVYCKANI<br>AVYCKANI<br>Internetionalistic homogéne le liste parcelles<br>Internetionalistic du sont produits.                                                                                                    |                                                                                                    |                                                                                                    |    |
|                                              | stockés ou vendus les végétaux<br>roduits avet la descriptions de ces derniers et                                                                                                    |                                                                                                    |                                                                                                    |    |
|                                              | otamment ceux sensibles au feu tractérien                                                                                                    |                                                                                                    |                                                                                                    |    |
|                                              | Acceder as guichet +                                                                                                    |                                                                                                    |                                                                                                    |    |
|                                              |                                                                                                    |                                                                                                    |                                                                                                    |    |
| 100                                          | mare mitalourif Annua - cette monalla version a                                                                                                    | h, sila viano da danandais nor ia notiana d'authant Bratino da                                                                                                    | la Cânstateforma. C'ant una mantière àreas van                                                                                                    |    |
| Ey.                                          | tégration de l'Espace collaboracif dans cartas, gou                                                                                                    |                                                                                                    | And an other of the second states and a second                                                                                                    |    |
| 140                                          |                                                                                                    |                                                                                                    |                                                                                                    |    |
|                                              | uveau votre adresse email et définir un nouve                                                                                                    | e et les regies concernant les notes d'utilitateurs et les mos de<br>au mat de passe avant de pouvoir continuer à utiliser le site. Fo                                                                                                    | application mobile ou un plugin SIG se connectant à                                                                                                    | 1  |
|                                              |                                                                                                    |                                                                                                    |                                                                                                    |    |
| TE                                           | ipace collaboratif.                                                                                                    |                                                                                                    |                                                                                                    |    |
| TE<br>No                                     | pace collaboratif.<br>ye your invitors à consultar les minus de mension.                                                                                                    | herriten 4.0) oour urte description détailée des changements e                                                                                                    | n en particulier des nouvelles contraintes concernant les                                                                                              |    |
| 1E<br>No                                     | pace collaboratif.<br>es vous invitores à consultar les <u>insteis de version</u><br>es de passe.                                                                                                    | $(mm)(m, \Delta D)$ pour une description détailée des shangements e                                                                                                    | et en particulier des nouvelles contraintes concernant les                                                                                             |    |
| 15                                           | pace collaboratif.<br>est vous invisors à consultar les <u>entres de version</u><br>est de passe                                                                                                    | invreisen, 1,22 pour unte description décalidée des changements e                                                                                                    | t en particulier des nouvelles contraîties concernant les                                                                                              |    |
|                                              | pane colutional.<br>us vois invitora à consultar les <u>nume de version</u><br>es de pase                                                                                                    | In result. All poor vine description detailée des changements e                                                                                                    |                                                                                                    |    |
|                                              | uere achievent<br>us road indone à consulter les <u>nones de entries</u><br>es de parses                                                                                                    |                                                                                                    |                                                                                                    |    |
|                                              |                                                                                                    |                                                                                                    | <b>.</b>                                                                                                    |    |
| TE RO                                        | year californet.<br>en oas indre a bonstaff in <u>entre de version</u><br>ti de peux.                                                                                                    |                                                                                                    |                                                                                                    |    |
|                                              |                                                                                                    |                                                                                                    |                                                                                                    |    |
| IFE New Sector                               | uese collocard.<br>est ada here here à donator les <u>source de version</u><br>of de pares<br>te à la strutture et es contrats de bases de<br>les réorgenes au resues collocard.                                                                                                    | enseme 4.11 pour une description déclété des chargements a<br>la construcción de la construcción de la                                                                                                    |                                                                                                    | -  |
| ire<br>Receiption<br>Accelerations<br>de car | ues collocat.<br>de oct index a locate la <u>monte de version</u><br>en a para<br>en a para<br>et a la monten et la comma de tasse de<br>et a la monten et la comma de tasse de<br>et a la monten et la comma de tasse de<br>et a la monten et la comma de tasse de                                                                                                    | exercise 4.10 pour luxe decorption décidé de chargements de<br>linearies de la companya de la companya<br>de la companya de la companya de la companya de la companya de la companya de la companya de la companya de la companya de la companya de la companya de la companya de la companya de la companya de la companya de la companya de la com   |                                                                                                    |    |
| TE R                                         | uere cellebrard!<br>en exel interes à sonction les <u>mense de version</u><br>et de pares:<br>et à la interes et de contrar de la sete de<br>et à la interes et de contrar de la sete de<br>te de santes et de Contra activitations et<br>te de santes et de Contra activitations et<br>te de santes et de Contra activitations et<br>te de santes et de Contra activitations et<br>et de santes et de Contra activitations et<br>te de santes et de Contra activitations et<br>et de santes et de Contra activitations et<br>et de santes et<br>et de santes et<br>et de santes et | Answer 10 pour une deception décilée de chargement à<br>l'étatement de construction de construction de la construction<br>de construction de construction de construction de la construction de la construction d |                                                                                                    |    |
| re<br>No<br>Accel<br>Science                 | uere collevert:<br>uit and wheth a domains it is <u>some domains</u> the<br>of a parse:                                                                                                    | exement ATE pour une description détailée des chargements de<br>le construitée description détailée des chargements de<br>le construitée des construitée de la construitée de la<br>la construitée de la construitée de la construitée de la construitée de la construitée de la construitée de la construitée de la construitée de la construitée de la construitée de la construitée de la construitée de la construitée de  | e e particular des novaélies contraines contenant es<br>en estat<br>Res vas informantes particular se proces, un<br>particular<br>A interantes         |    |
| re<br>ne<br>Accession<br>de ca               | uper e collevert.<br>en e collevert d'anométre les <u>mons de version</u><br>e de pares.<br>Fai la instituter et les contraise de losses d'a<br>les réologies no l'estat a chichosof a losses d'a<br>les réologies no l'estat a chichosof a losses de<br>les réologies no l'estat a chichosof a losses de<br>les réologies no l'estat a chichosof a losses de<br>les réologies no l'estat a chichosof a losses de<br>les réologies no l'estat a chichosof a losses de<br>les réologies no l'estat a chichosof a losses de<br>les réologies no l'estat a chichosof a losses de<br>les réologies no l'estat a chichosof a losses de<br>les réologies de losses de losses de losses de<br>les réologies de losses de losses                                                                                                    | exercise A fil your view description dicibile des chargements at<br>an an an an an an an an an an an an an a                                                                                                    | e e particular des novaéries contraines contraines en<br>e estat<br>de se ses informantes particular es pruces un<br>particular<br><u>A</u> intercențe | R. |

La page suivante avec un fond cartographique va ensuite apparaitre :

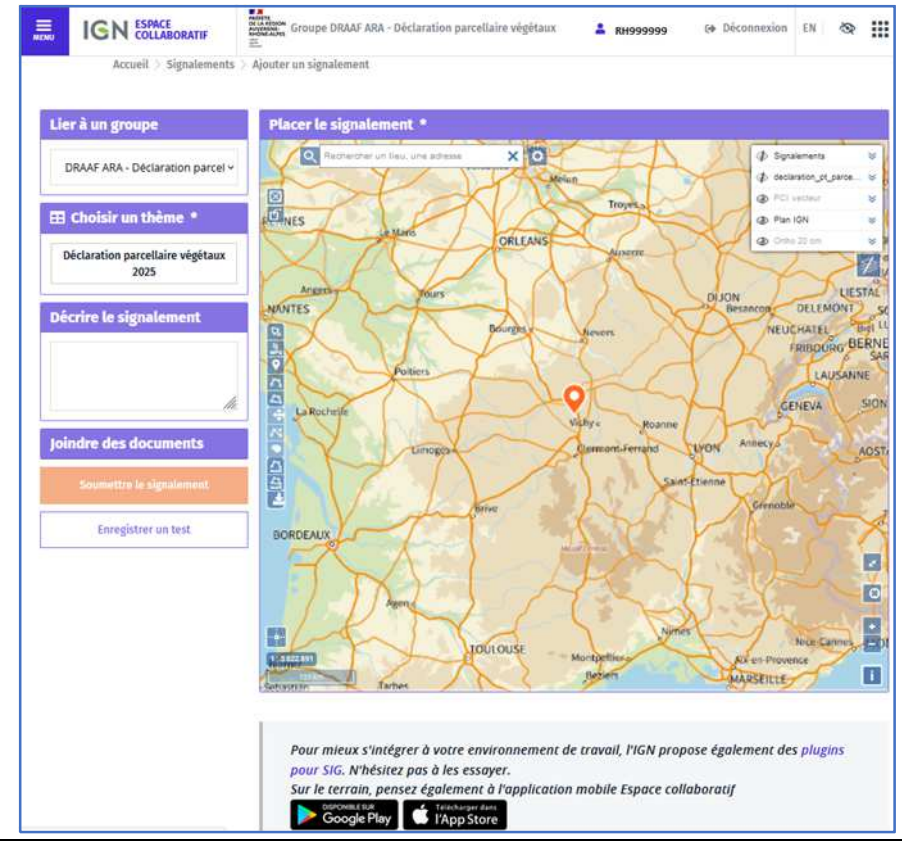

Demande zone tampon feu bactérien et déclaration sites production et stockage – DRAAF AURA / QPV - 2025

Quelques informations générales :

- C'est à partir de cette page que chaque déclaration doit être effectuée ;
- Chaque parcelle exploitée (ou servant au stockage aux végétaux) devra être déclarée et fera donc l'objet d'un signalement ;
- Chaque parcelle déclarée sera représentée par un point. Les autres types d'objets géographiques ne seront pas autorisés (ligne ou polygone) ;
- Par défaut et lors de l'ouverture de l'outil, le point matérialisant un signalement est toujours situé au centre de la France ;
- En cas d'erreurs ou d'oublis lors la saisie des informations ou la localisation d'une parcelle, il est toujours possible de revenir sur une déclaration et la modifier.
- Il est possible d'exporter et /ou imprimer les informations saisies.
- Il est possible de déposer un document (par exemple, une demande de zone tampon autour d'une parcelle pour Feu bactérien pour 2026)

### 2) Description sommaire des différentes fonctionnalités la page d'accueil d'un signalement

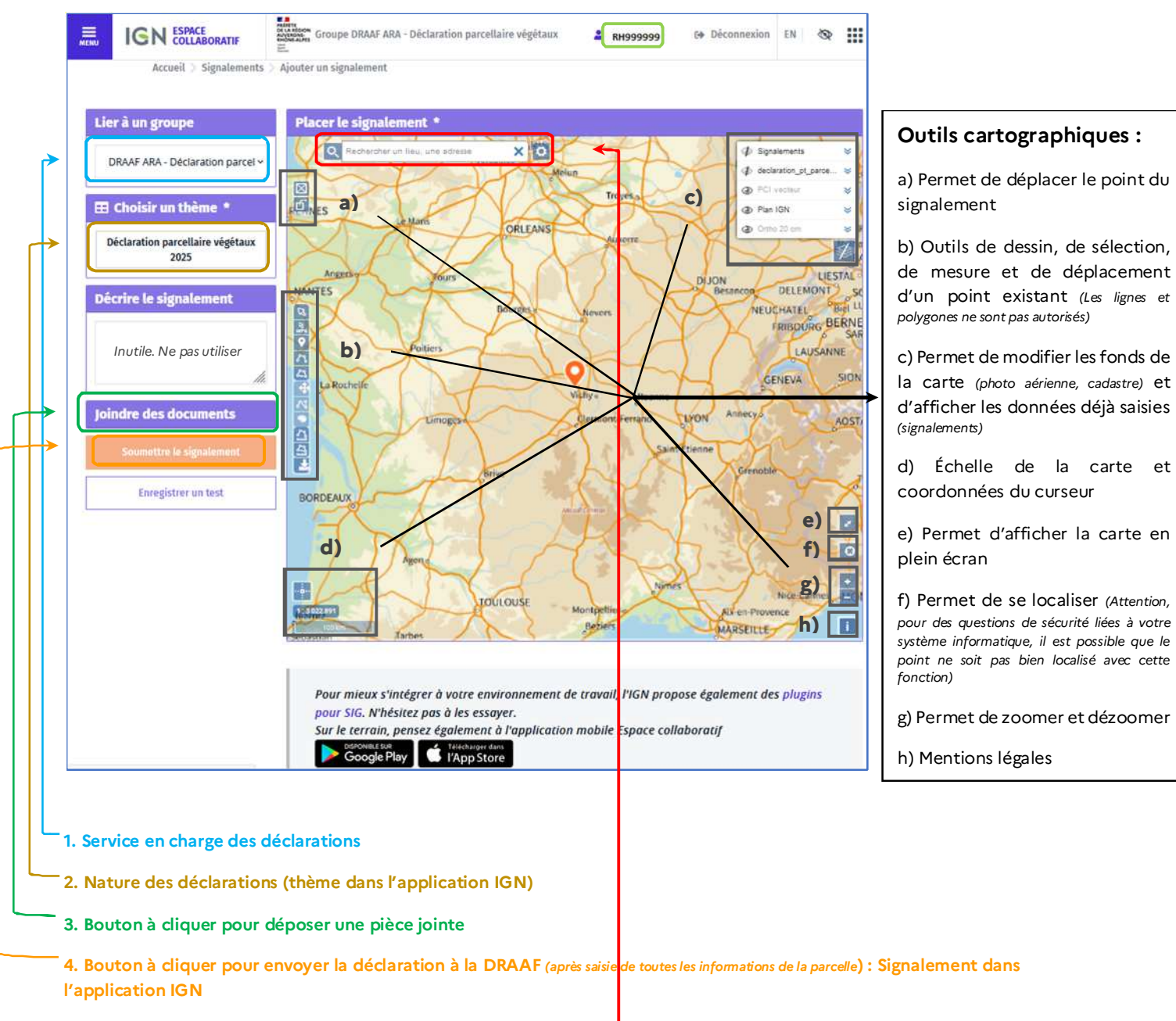

5. Fenêtre permettant de localiser une adresse ou une parcelle

#### 3) Déclaration d'un site de production et/ou de stockage de végétaux

Il n'est pas obligatoire d'effectuer la déclaration de toutes les parcelles en une seule fois le même jour. Cela peut se faire en plusieurs fois. Les informations saisies sont conservées sur le site (à condition de les avoir sauvegardées)

Pour la déclaration d'un site, la première action à réaliser consiste à localiser le site de production / stockage.

Pour cela, plusieurs solutions sont possibles pour retrouver l'emplacement exact d'un site et de la parcelle (ou les parcelles cadastrales) qu'il occupe.

Selon les préférences de l'utilisateur et sa capacité à se repérer sur une carte, le fond cartographique **Plan IGN** ou celui de la **photographie aérienne** (*Ortho 20 cm*) pourront être utilisés.

Le niveau de précision du fond de plan IGN s'adapte en fonction des différents seuils de zoom. Le niveau le plus précis permet l'affichage des parcelles cadastrales et leurs numéros.

En utilisant la photographie aérienne, il est nécessaire de rendre visible le fond cadastral (PCI Vecteur) pour voir apparaître les contours des parcelles cadastrales et leurs numéros (*de couleur orange*).

La localisation à l'adresse d'une parcelle fonctionne uniquement dans les communes qui ont procédé au nommage et la numérotation de toutes leurs voies.

#### a) Localisation d'une parcelle en utilisant la souris

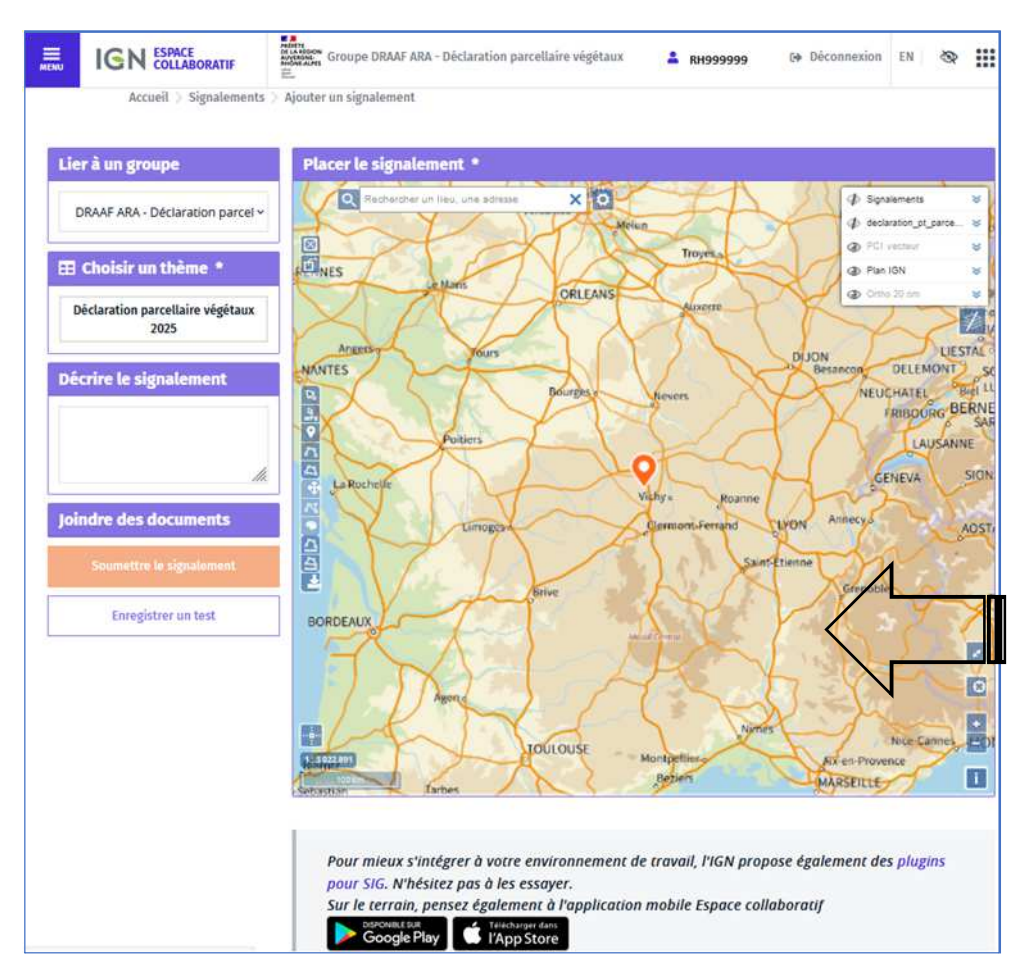

Dans la fenêtre carte, à l'aide de la souris, cliquer sur un lieu et, tout en maintenant le bouton de la souris appuyé, faire glisser la carte jusqu'à l'endroit désiré.

A l'aide de la molette de la souris, il est possible d'adapter le seuil de zoom. Le niveau de précision de la carte va s'accentuer et les détails seront de plus en plus nombreux, jusqu'à arriver au contour parcellaire du cadastre (en orange).

Pour l'affichage des fonds cartographiques et des données, en cliquant sur l'œil situé devant chaque

couche de données (par exemple celui du plan IGN visible ou de masqué le fond de carte.

OPlan IGN

), il est possible de rendre

Si l'œil est barré Si l'œil est barré photographie aérienne) va apparaitre. Ce type de manipulation est valable pour tous les fonds de carte et toutes les données.

Une fois que la parcelle à déclarer est située au centre de la carte à l'écran, il convient de déplacer le curseur du signalement jusqu'au centre de la parcelle.

#### Exemple :

La parcelle n° 1562 de la commune XXX doit être déclarée en 2025.

Une fois au centre de la carte, cliquer sur l'icône :

L'icône 💙 matérialisant le signalement (la parcelle à déclarer) va alors apparaitre au centre de la carte.

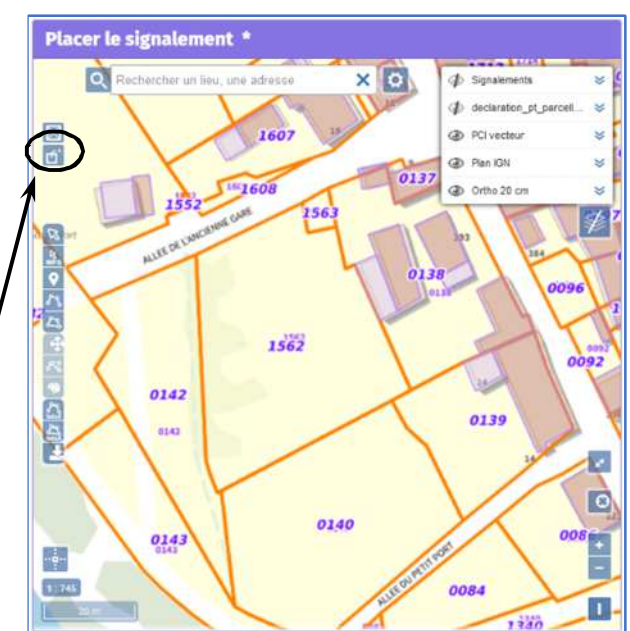

#### b) Localisation d'une parcelle en utilisant l'outil de géolocalisation

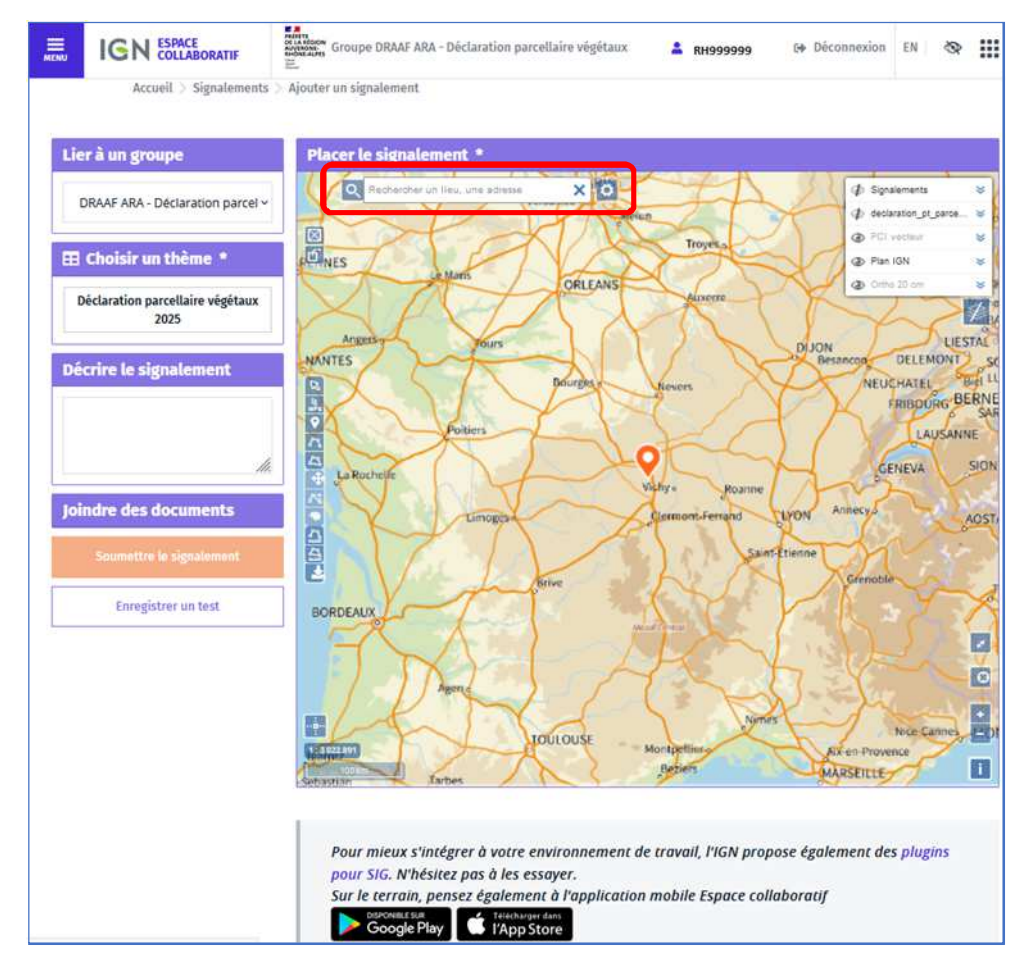

En cliquant sur la petite roue crantée située à droite de la fenêtre de géolocalisation (encadrée rouge ci-contre), il est possible de modifier le type de recherche :

- à l'adresse postale,
- avec les références
- cadastrales,
- avec les lieux/toponymes

Pour une recherche à l'adresse postale, saisir cette dernière directement dans la fenêtre de géolocalisation.

Cliquer ensuite sur la petite loupe située à gauche de cette fenêtre.

La carte va alors afficher (généralement au centre de la fenêtre) le lieu correspondant à l'adresse de la parcelle.

Dans l'application, la localisation à l'adresse se fait dans la rue et non pas au centre de la parcelle

cadastrale. Il va donc falloir déplacer l'icône 🗡 matérialisant le signalement au centre de la parcelle concernée que l'opérateur souhaite déclarer.

Pour cela cliquer sur ce dernier et, tout en maintenant appuyer le bouton de la souris, le déplacer vers la position souhaitée puis relâcher le bouton de la souris.

Une fois le positionnement de la parcelle vérifié, il va être nécessaire d'indiquer le type de végétaux qu'elle contient.

Déclaration parcellaire végétaux

2025

Pour cela, cliquer sur le bouton du thème

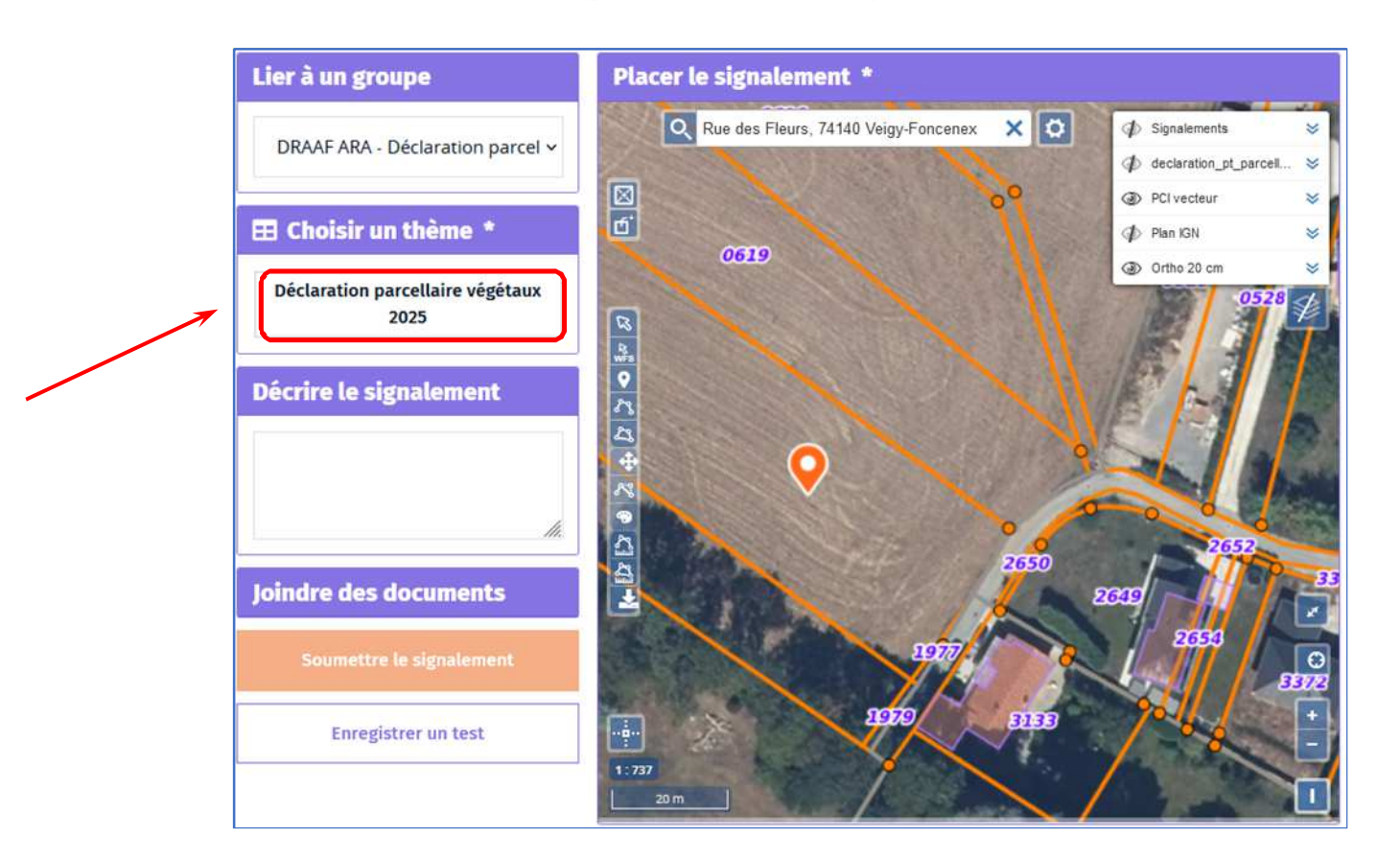

Le formulaire de saisie suivant va alors s'afficher.

#### ATTENTION : Ne remplir qu'un seul formulaire par parcelle.

Nota : En survolant les textes des titres du formulaire, une aide à la compréhension de ceux-ci apparait.

En cliquant sur le libellé d'un des trois premiers titres, une fenêtre de saisie des informations va apparaitre.

Pour tous les autres titres, il faut cliquer sur la petite flèche à droite de la fenêtre pour voir apparaitre les différentes valeurs contenues dans le menu déroulant.

Ne pas oublier de sélectionner **Oui** pour les parcelles concernées par une demande de passeport ou pour celles contenant des arbres mères

| Ce thème est lié à une table de données, ce qui vous permet d                                                   | e demander la création, la modification ou la suppression d'un objet via ce  |
|----------------------------------------------------------------------------------------------------|------------------------------------------------------------------------------|
| signalement.                                                                                                    |                                                                              |
| Voir plus                                                                                                    |                                                                              |
| Pour créer un objet : remplissez les attributs ci-dessous et d                                                  | essinez un seul obiet géométrique sur la carte.                              |
| Pour modifier un objet : sélectionnez un objet sur la carte a                                                   | vec l'outil de sélection WFS et cliquez sur "copier l'objet dans le croquis" |
| puis modifiez les attributs du signalement.                                                                     | suge Pound de réflection WEC et climiter que superiment                      |
| and supprimer un object selectionnez un object sur la carte                                                     | avec rouni de selection wirs eccliquez sur supprimer.                        |
| Code SIRET de l'établissement *                                                                                 |                                                                              |
| Nom de l'établissement *                                                                                        | 8                                                                            |
| NUPP de l'espèce végétale 1 *                                                                                   |                                                                              |
| the or reduce reference .                                                                                       | Prunus sensible à la Sharka 🔹 👘                                              |
|                                                                                                    | - · · · · · · · · · · · · · · · · · · ·                                      |
| Type de l'espèce végétale 3 *                                                                                   |                                                                              |
| Type de l'espèce végétale 4 *                                                                                   |                                                                              |
|                                                                                                    | <u> </u>                                                                     |
| Demande passeport - Zone Protegee Erwlam *                                                                      | Oui -                                                                        |
| Arbres mères sur la parcelle *                                                                                  | Oui 👻 😌                                                                      |
|                                                                                                    |                                                                              |
|                                                                                                    |                                                                              |
|                                                                                                    | Annuter valider                                                              |
|                                                                                                    |                                                                              |
|                                                                                                    | 1077                                                                         |
| oumettre le signalement:                                                                                        |                                                                              |
| Contraction of the second second second second second second second second second second second second second s |                                                                              |
|                                                                                                    | LETU EFEE P                                                                  |

#### Une fois l'ensemble des informations saisies, cliquer sur Valider

**Nota** : Selon la configuration du navigateur internet utilisé, il n'est pas nécessaire de ressaisir les infos des 3 premiers titres, elles sont généralement conservées en mémoire

Une fois de nouveau sur la fenêtre avec la carte, vérifié le bon emplacement du point dans la parcelle et si besoin le déplacer (les informations saisies dans le formulaire n'ont pas à être ressaisies)

#### **NOTA IMPORTANTE :**

Si une demande de zone tampon feu bactérien 2026 est souhaitée pour une parcelle, il est nécessaire de cliquer sur <mark>Joindre des documents</mark> et de déposer le fichier de l'annexe 2.

| Ajouter un ut                      | cument       | 3                     |
|------------------------------------|--------------|-----------------------|
| Choisissez un fichier à télécharge | r            | Choisir un fichier    |
| Utiliser la géométrie du docun     | ient pour re | placer le signalement |

La fenêtre suivante apparait alors :

Cliquer sur **Choisir un fichier** et sélectionner le fichier dûment complété sur votre ordinateur.

Cliquer ensuite sur ajouter le document.

Il est alors maintenant possible de cliquer sur

Soumettre le signalement

Un message apparait indiquant que la déclaration a bien été transmise à la DRAAF.

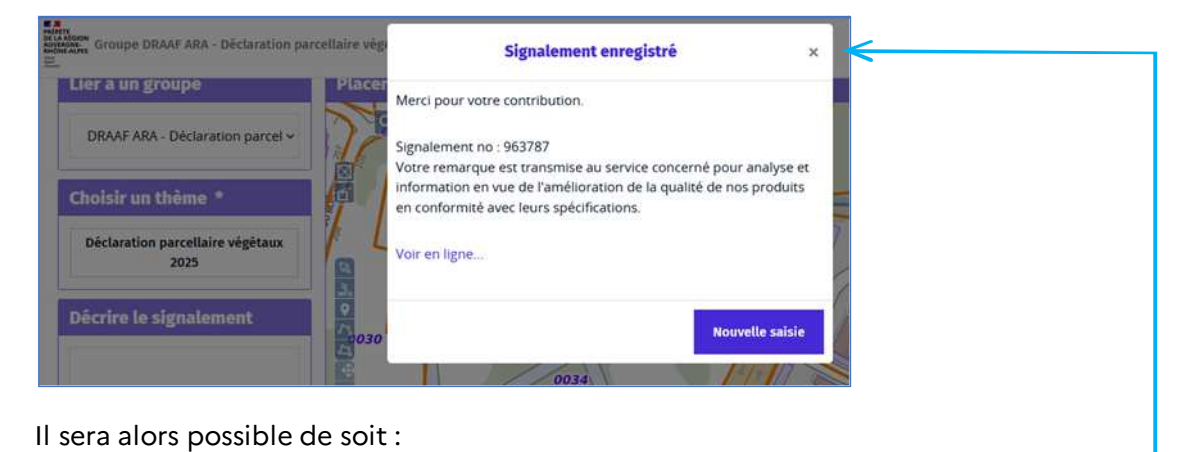

- Fermer la fenêtre (avec la petite croix en haut à droite de cette fenêtre)

En fermant cette fenêtre, la carte permettant d'effectuer un signalement va réapparaitre.

En cliquant sur l'œil situé devant le fond cartographique « Signalements », tous les signalements déjà effectués s'affichent sur la carte. Ils s'affichent **en bleu** dès qu'ils ont été envoyés à la DRAAF.

Il est possible d'effectuer un nouveau signalement (déclaration de site) en

déplaçant sur la carte l'icône 💙 et en recommençant la procédure décrite ciavant.

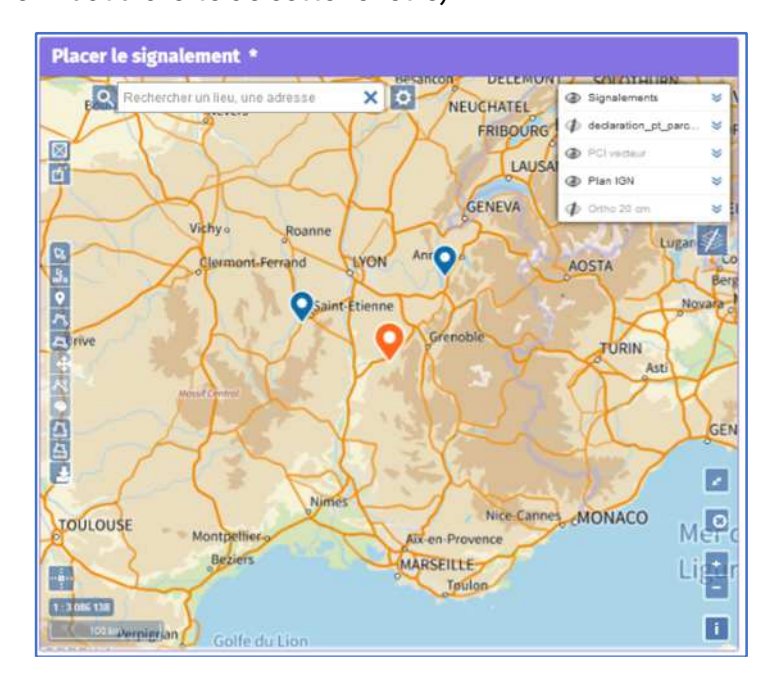

 Revoir (et éventuellement modifier ou supprimer) le signalement envoyé en cliquant sur Voir en ligne. (Voir illustration page suivante)

Il est alors possible de modifier les informations sur les espèces végétales présentes sur le site, la localisation du site et rajouter ou supprimer une pièce jointe.

Ne pas utiliser les fonctions

😴 Créer l'objet dans declaration\_pt\_parcellaire\_vegetaux

Après chaque modification d'un signalement un nouvel envoi de ce dernier sera effectué à la DRAAF.

# Signalement n°963787

Accueil > Signalements > Signalement nº 963787

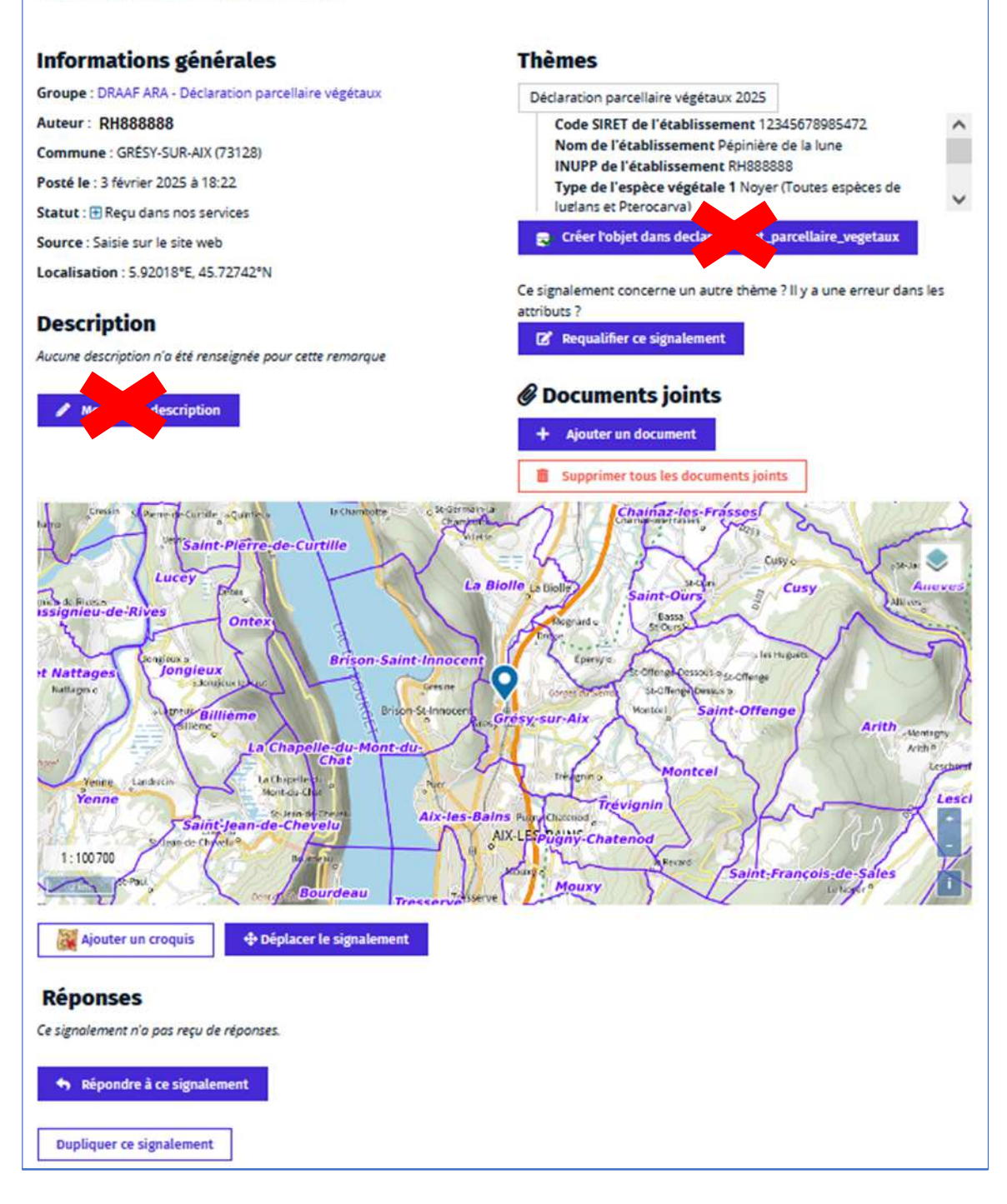

Il est possible de faire une impression écran de chaque signalement pour conservation des informations et notamment la localisation et le numéro de parcelle.

- Effectuer une nouvelle déclaration parcellaire (Nouvelle saisie)

La fenêtre de saisie d'un signalement s'affiche et il est possible de saisir à nouveau une déclaration (signalement).

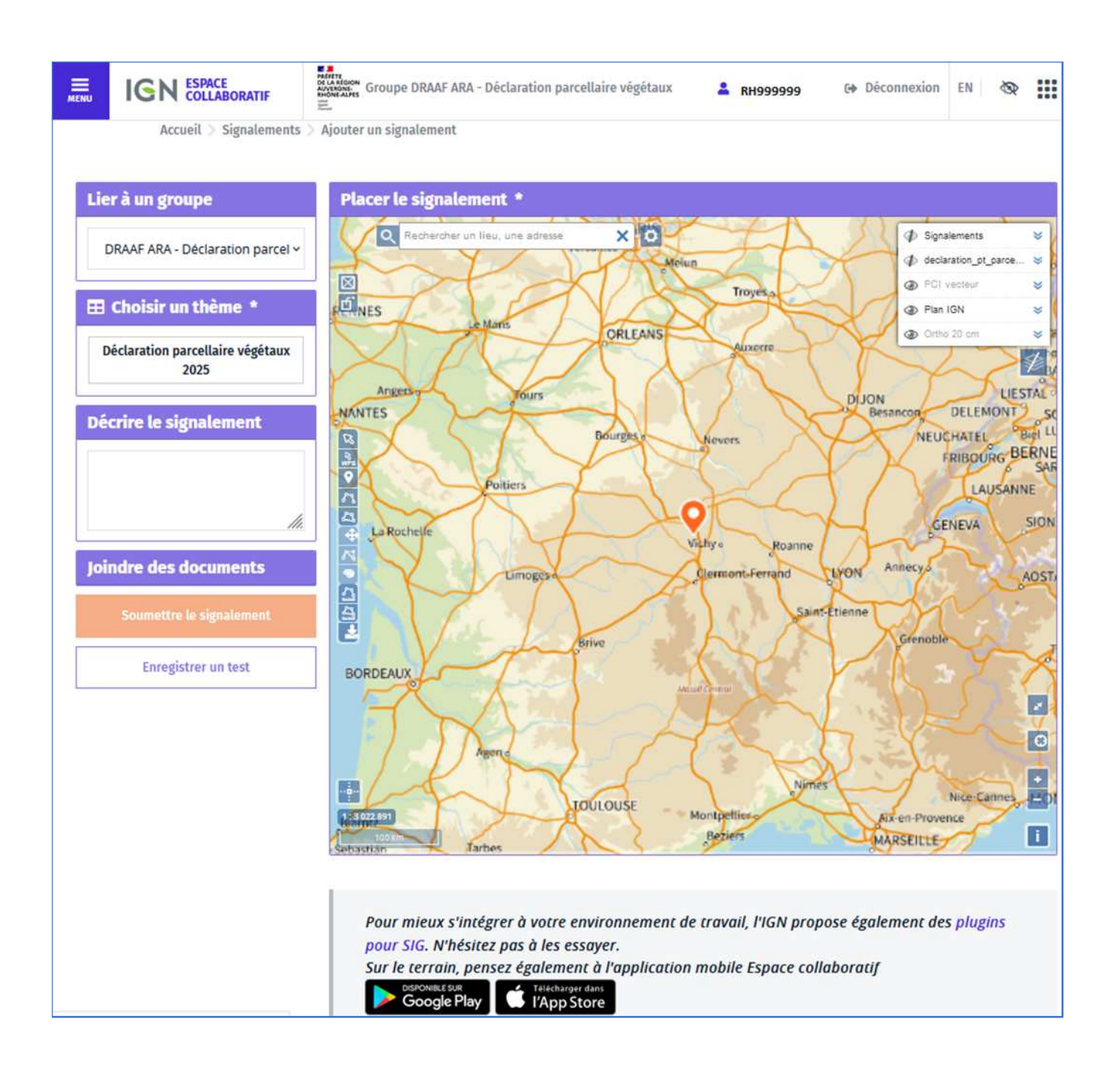

Une fois la saisie de tous les sites terminés et si la date limite pour effectuer les déclarations n'est pas dépassée, il est recommandé d'adresser un mail à la DRAAF pour que l'instruction de toutes les déclarations de l'opérateur puisse débuter.

# IV. Demande de zone tampon feu bactérien 2026

La demande de zone tampon feu bactérien, nécessaire pour la délivrance de passeports ZP « Erwinia amylovora » (Annexe 2) doit suivre la même procédure que celle décrite au point 3) ci-avant concernant la déclaration d'un site de production et/ou de stockage de végétaux.

Il conviendra cependant <u>de ne pas oublier de joindre le document</u> dûment complété (Annexe 2) pour chaque parcelle concernée.

# V. Téléchargement des signalements effectués

Chaque professionnel ayant déclaré un ou plusieurs sites de production peut les visualiser sur une carte et les récupérer la liste sous la forme d'un fichier informatique exploitable sous un tableau de type Excel.

Pour cela, à partir de la page d'accueil de l'application IGN, cliquer sur Voir mes signalements

| <b></b> | IGN ESPACE COLLABORATIF                                                                                                    | Reference<br>Reference<br>Refere | parcellaire végétaux                                                                                                    | 🚢 RH99999                                                                                                    | 0 Déconnexion                                      | EN | ® III |
|---------|----------------------------------------------------------------------------------------------------|----------------------------------------------------------------------------------------------------|----------------------------------------------------------------------------------------------------|----------------------------------------------------------------------------------------------------|----------------------------------------------------|----|-------|
|         |                                                                                                    | Bienvenue                                                                                                    | sur l'Espace collai                                                                                                    | boratif IGN                                                                                                    |                                                    |    |       |
|         | DRAAF<br>PREFET<br>DE LA RE<br>AVEL<br>DE LA RE<br>AVEL<br>DE LA RE<br>DE LA RE<br>AVEL<br>DE LA RE<br>DE LA RE<br>D | DECLARATION_PARCELLAIRE_VEGE<br>manière fiable, exhaustive et<br>homogène la liste parcelles<br>cadastrales où sont produits,<br>stockés ou vendus les végétaux<br>avec la descriptions de ces demiers et<br>ent ceux sensibles au feu bactérien<br>Accèder au guichet →                                                                                                    | TAUX                                                                                                    |                                                                                                    |                                                    |    |       |
|         | L'espace o<br>Frintégratio<br>À cette oc<br><b>nouveau</b><br>l'Espace o<br>Nous vous<br>mots de p                                                                                                    | ollaboratif évolue : cette nouvelle version du<br>on de l'Espace collaboratif dans <u>cartes gouv.fi</u><br>asion, les modalités de connexion changent e<br><b>votre adresse email et définir un nouveau</b><br>ollaboratif.<br>s invitons à consulter les <u>notes de version (ve</u><br>asse.                                                                                                    | site s'appuie désormais sur le système d'authentification de<br>:<br>t les règles concernant les noms d'utilisateurs et les mots de<br><b>mot de passe</b> avant de pouvoir continuer à utiliser le site, l'a<br><u>rsion 4.00</u> pour une description détaillée des changements e                                                               | la <u>Géoplateforme</u> . C'est une première étape<br>passe évoluent. <b>Vous devez impérativeme</b><br>application mobile ou un plugin SIG se conn<br>t en particulier des nouvelles contraintes co | evers<br>ent valider à<br>ectant à<br>ncernant les |    |       |
|         |                                                                                                    | Q                                                                                                    |                                                                                                    |                                                                                                    | PTIONS                                             |    |       |
|         | Accédez à la<br>données héb<br>de cartes, de                                                                                                    | structure et au contenu des bases de<br>ergées sur l'espace collaboratif sous forme<br>tables et de fiches attributaires.<br>Q: Explorer les données                                                                                                    | Participez à l'amélioration des données IGN, en signalant<br>des évolutions ou des erreurs via une interface dédiée.<br>Le fond cartographique visible en fond est mis à jour<br>quotidiennement, reflétant les dernières évolutions de<br>nos données. Vous pouvez ainsi suivre plus facilement la<br>prise en compte de vos remarques par ITGN. | Gérez vos informations personnelles, vos profils                                                                                                    | groupes, vos                                       |    |       |
|         |                                                                                                    | Extraire des données                                                                                                    | Q Parcourir les signalements                                                                                                    |                                                                                                    |                                                    |    |       |
|         |                                                                                                    |                                                                                                    | 🍽 Faire un signalement                                                                                                    |                                                                                                    |                                                    |    |       |
|         |                                                                                                    |                                                                                                    | Q Voir mes signalements                                                                                                    |                                                                                                    |                                                    |    |       |

En fonction du nombre de déclaration de site (signalement) effectué, la liste de ces derniers va ensuite s'afficher sur une ou plusieurs pages (selon le nombre de signalement par page retenu)

En cliquant sur le numéro du signalement (colonne **ID** dans la liste), il est possible de consulter tout le contenu du signalement

Pour exporter la liste des signalements, il faut cliquer sur Exporter les signalements

| COLLABORATIF | E.                               | Déclaration pai                                                                                                    | rcellaire végétaux                                                                                                    |                                                                                                    | <sup>4</sup> RH99999                                                                                                    | 0 Déconnexion                                                                                                    | EN                                                                                                    | 8                                                                                                    |                                                                                                    |
|--------------|----------------------------------|----------------------------------------------------------------------------------------------------|----------------------------------------------------------------------------------------------------|----------------------------------------------------------------------------------------------------|----------------------------------------------------------------------------------------------------|----------------------------------------------------------------------------------------------------|----------------------------------------------------------------------------------------------------|----------------------------------------------------------------------------------------------------|----------------------------------------------------------------------------------------------------|
|              | Accueil > Signalements           |                                                                                                    |                                                                                                    |                                                                                                    |                                                                                                    |                                                                                                    |                                                                                                    |                                                                                                    |                                                                                                    |
|              | Filtrer les signaleme            | nts <b>T</b>                                                                                                    |                                                                                                    |                                                                                                    |                                                                                                    | ÷                                                                                                    |                                                                                                    |                                                                                                    |                                                                                                    |
|              | Affichage des signalements 1 à : | 2 sur un total c                                                                                                    | de 2.                                                                                                    | 1                                                                                                    |                                                                                                    |                                                                                                    |                                                                                                    |                                                                                                    |                                                                                                    |
|              | + Saisir un nouveau signale      | iment                                                                                                    |                                                                                                    |                                                                                                    |                                                                                                    |                                                                                                    |                                                                                                    |                                                                                                    |                                                                                                    |
|              | Statut                           | ID                                                                                                    | Auteur                                                                                                    | Groupe                                                                                                    | Commune                                                                                                    |                                                                                                    |                                                                                                    |                                                                                                    |                                                                                                    |
|              | 🕀 Reçu dans nos services         | 963789                                                                                                    | RH99999                                                                                                    | DRAAF ARA - Déclaration parcellaire végétaux                                                                                                    | FIRMINY (42)                                                                                                    |                                                                                                    |                                                                                                    |                                                                                                    |                                                                                                    |
|              | 🕀 Reçu dans nos services         | 963787                                                                                                    | RH99999                                                                                                    | DRAAF ARA - Déclaration parcellaire végétaux                                                                                                    | GRÉSY-SUR-AIX (73)                                                                                                    |                                                                                                    |                                                                                                    |                                                                                                    |                                                                                                    |
|              |                                  |                                                                                                    |                                                                                                    | Signalements par pag                                                                                                    | e: 10 20 50 10                                                                                                    | 10                                                                                                    |                                                                                                    |                                                                                                    |                                                                                                    |
|              | Suivre les signalements p        | oar RSS                                                                                                    | Ł Exporter                                                                                                    | 1<br>les signalements                                                                                                    |                                                                                                    |                                                                                                    |                                                                                                    |                                                                                                    |                                                                                                    |
|              | 🐼 Voir sur la carte              |                                                                                                    |                                                                                                    |                                                                                                    | 7                                                                                                    | H)                                                                                                    |                                                                                                    |                                                                                                    |                                                                                                    |
|              |                                  | Accueil > Signalements<br>Filtrer les Signalements<br>Affichage des signalements 1 à :<br>Statut<br>Reçu dans nos services<br>Reçu dans nos services<br>Suivre les signalements p<br>Voir sur la carte | Accueil > Signalements<br>Filtrer les signalements T<br>Affichage des signalements 1 à 2 sur un total of<br>Affichage des signalements<br>Statut ID<br>Reçu dans nos services 963789<br>Reçu dans nos services 963787<br>Suivre les signalements par RSS<br>Voir sur la carte | Accueil > Signalements Filtrer les signalements  Filtrer les signalements  Affichage des signalements 1 à 2 sur un total de 2  Affichage des signalements Statut ID Auteur  Reçu dans nos services 963789 RH99999  Reçu dans nos services 963787 RH99999  Suivre les signalements par RSS  Exporter  Voir sur la carte | Accueil > Signalements Filtrer les signalements T à 2 sur un total de 2 Affichage des signalements 1 à 2 sur un total de 2 | Accell > Signalements Filtrer les signalements Affichage des signalements Affichage des signalements Affichage des signalements Affichage des signalements Statut ID Auteur Groupe Commune Regu dans nos services 963789 RH99999 DRAAF ARA - Declaration parcellaire végétaux RRMINY (42) Regu dans nos services 963787 RH99999 DRAAF ARA - Declaration parcellaire végétaux RRMINY (42) Regu dans nos services 963787 RH99999 DRAAF ARA - Declaration parcellaire végétaux REMINY (42) Commune Commune Commun | Accueil > Signalements T 2 Jurun total de 2.<br>Affichage des signalements 1 à 2 Jurun total de 2.<br>Statut no nooveuu signalement<br>Statut 10 Auteur Groupe Commune<br>Reçu dans nos services 963789 RH99999 DRAAF ARA - Declaration parcellaire végétaux ARMINY (42)<br>Reçu dans nos services 963787 RH99999 DRAAF ARA - Declaration parcellaire végétaux GRESV-SURAAK (73)<br>Signalements par page 10 2 5 10<br>1<br>Subore les signalements par RSS<br>Voir sur la carte + | Accesil 2 Signalements<br>Filtrer les signalements T à 2 sur un total de 2.<br>Affohage des signalements T à 2 sur un total de 2.<br>Commune<br>Commune<br>Commune<br>Reçu dans nots services 963785 RH99999 DRAAF ARA - Declaration parcellaire végétaux RRMINY (42)<br>Reçu dans nots services 963787 RH99999 DRAAF ARA - Declaration parcellaire végétaux GREST-SURAAK (73)<br>Commune<br>Commune | Accesil > Signalements<br>Filtrer les signalements T à 2 sur un total de 2.<br>Affchage des signalements T à 2 sur un total de 2.<br>Statut 10 Acceur Groupe Commune<br>Reçu dans nos services 963787 RH99999 DRAAF ARA - Declaration parcellaire végétaux ARMINY (42).<br>Reçu dans nos services 963787 RH99999 DRAAF ARA - Declaration parcellaire végétaux ARMINY (42).<br>Reçu dans nos services 963787 RH99999 DRAAF ARA - Declaration parcellaire végétaux ARMINY (42).<br>Signalements par page 10 2 3 10 10<br>1 10 10 10 10 10 10 10 10 10 10 10 10 10 |

Indiquer ensuite les paramètres d'export suivants :

#### Format : CSV

**Projection** : WGS84 (lon-lat)

| IGN COLLABORATIF | Crospe DRAAF ASA - 1                                       | Déclara          | Parama         | itres d'export ×                             | 40str_a_degruel              | 69 Déconnexion | 194 - A |  |
|------------------|------------------------------------------------------------|------------------|----------------|----------------------------------------------|------------------------------|----------------|---------|--|
|                  | Accuell > Signalements                                     | Format           |                | Projection<br>WGS84 (Ion-lat) v              |                              |                |         |  |
|                  | Filtrer les signalemen<br>Affichage des signalements 1 à 2 | nts T<br>2.sur u |                | Annulee                                      | +                            |                |         |  |
|                  | + Saisir un nouveus signale                                | ment             |                |                                              |                              |                |         |  |
|                  | Statut                                                     | u)               | Auteur         | Groupe                                       | Commune                      |                |         |  |
|                  | 🖩 Reçu dans nos services                                   | 963789           | 69dr_a_degruel | DRAAF ARA - Declaration parcellaire vegetaux | FIRMING (42)                 |                |         |  |
|                  | 🔠 Reçu dans nos services                                   | 963787           | 69dr_a_degruel | DRAAF ARA - Declaration parcellaire végéteux | GRESY-SUR-AIX (73)           |                |         |  |
|                  |                                                            |                  |                | Signalements par pa                          | ge <mark>10</mark> 22 50 100 |                |         |  |
|                  | N Saiver les signalements p                                | ar RSS           | 🛓 taporter l   | ei signalementa                              |                              |                |         |  |
|                  | 🎯 Voir sur la carte                                        |                  |                |                                              | +                            |                |         |  |
|                  |                                                            |                  |                |                                              |                              |                |         |  |

Le fichier généré va ensuite être enregistré dans le dossier **Téléchargements** de l'ordinateur.

Il sera nommé comme suit : ripart\_2025-02-04-10-55-49.csv

2025-02-04 étant la date du jour de l'extraction et 10-55-49 l'heure d'extraction

Ce type de fichier s'ouvre avec un tableau de type Microsoft Excel ou Libre Office Calc en indiquant les paramètres suivants :

| Import de texte - (ripa   | t_2025-02-04-10-55-49.csv]  |                  |             |                   |                                         |                                         |                   |                                             |                 | >       |
|---------------------------|-----------------------------|------------------|-------------|-------------------|-----------------------------------------|-----------------------------------------|-------------------|---------------------------------------------|-----------------|---------|
| Importer                  |                             |                  |             |                   |                                         |                                         |                   |                                             |                 |         |
| Jeu de caractères :       | Unicode (UTF-8)             |                  |             | ~                 |                                         |                                         |                   |                                             |                 |         |
| Locale :                  | Par défaut - Français (Fran | ce)              |             | ~                 |                                         |                                         |                   |                                             |                 |         |
| À partir de la ligne :    | 1                           |                  |             |                   |                                         |                                         |                   |                                             |                 |         |
| Options de séparateu      | ÷                           |                  |             |                   |                                         |                                         |                   |                                             |                 |         |
| O Largeur fixe            |                             |                  |             |                   |                                         | Séparé par                              |                   |                                             |                 |         |
| Jabulation                |                             | Virgule          |             | ⊠⊵o               | int-virgule                             | Espace                                  | C                 | Autre                                       |                 |         |
| Eusionner les s           | éparateurs                  |                  |             | □ <u>E</u> s      | paces superflus                         |                                         | S                 | éparateur de <u>c</u> haîne de caractères : | •               | ~       |
| Autres options            |                             |                  |             |                   |                                         |                                         |                   |                                             |                 |         |
| Formater les cha          | nps entre guillemets comme  | texte 🗌 Déte     | cter les no | mbres spéciaux    |                                         |                                         |                   |                                             |                 |         |
| Évaluer les formu         | les                         | 🗹 Déte           | cter la not | ation scientifiqu | e                                       |                                         |                   |                                             |                 |         |
| Champs                    |                             |                  |             |                   |                                         |                                         |                   |                                             |                 |         |
| Type de <u>c</u> olonne : | Standard 🗸                  |                  |             |                   |                                         |                                         |                   |                                             |                 |         |
| Standard                  | Standard                    | Standard         | Standard    | Standard          | Standard                                | Standard                                | Standard          | Standard                                    |                 |         |
| 1 X                       | Y                           | identifiant      | statut      | commentaire       | date_ouverture                          | date_mise_a_jour                        | date_de_fermeture | attributs                                   | 1.1             |         |
| 2 5.9201809073            | 1608 45.3618100088175       | 963787<br>963789 | submit      |                   | 2025/02/03 18:22:43 2025/02/03 18:41:51 | 2025/02/03 18:29:09 2025/02/04 08:24:12 |                   | [{"groupId":871, "theme": "D                | éclaration parc | ellaire |
|                           |                             |                  |             |                   |                                         |                                         |                   |                                             |                 |         |
| <                         |                             | _                |             |                   |                                         |                                         |                   |                                             |                 |         |
|                           |                             | 1.4              |             |                   |                                         |                                         |                   |                                             |                 | · · · · |
|                           |                             |                  |             |                   |                                         |                                         |                   |                                             |                 |         |

Le fichier ne comporte pas les références cadastrales des parcelles mais seulement les coordonnées GPS du point qui a été placé au centre de chaque parcelle lors de la déclaration.

#### Rappel:

Il est également possible de faire une impression écran du détail de chaque déclaration (signalement). Pour cela, il est conseiller au niveau de la carte, d'afficher un seuil de zoom permettant de voir le numéro de la parcelle cadastrale. <u>Exemple :</u>

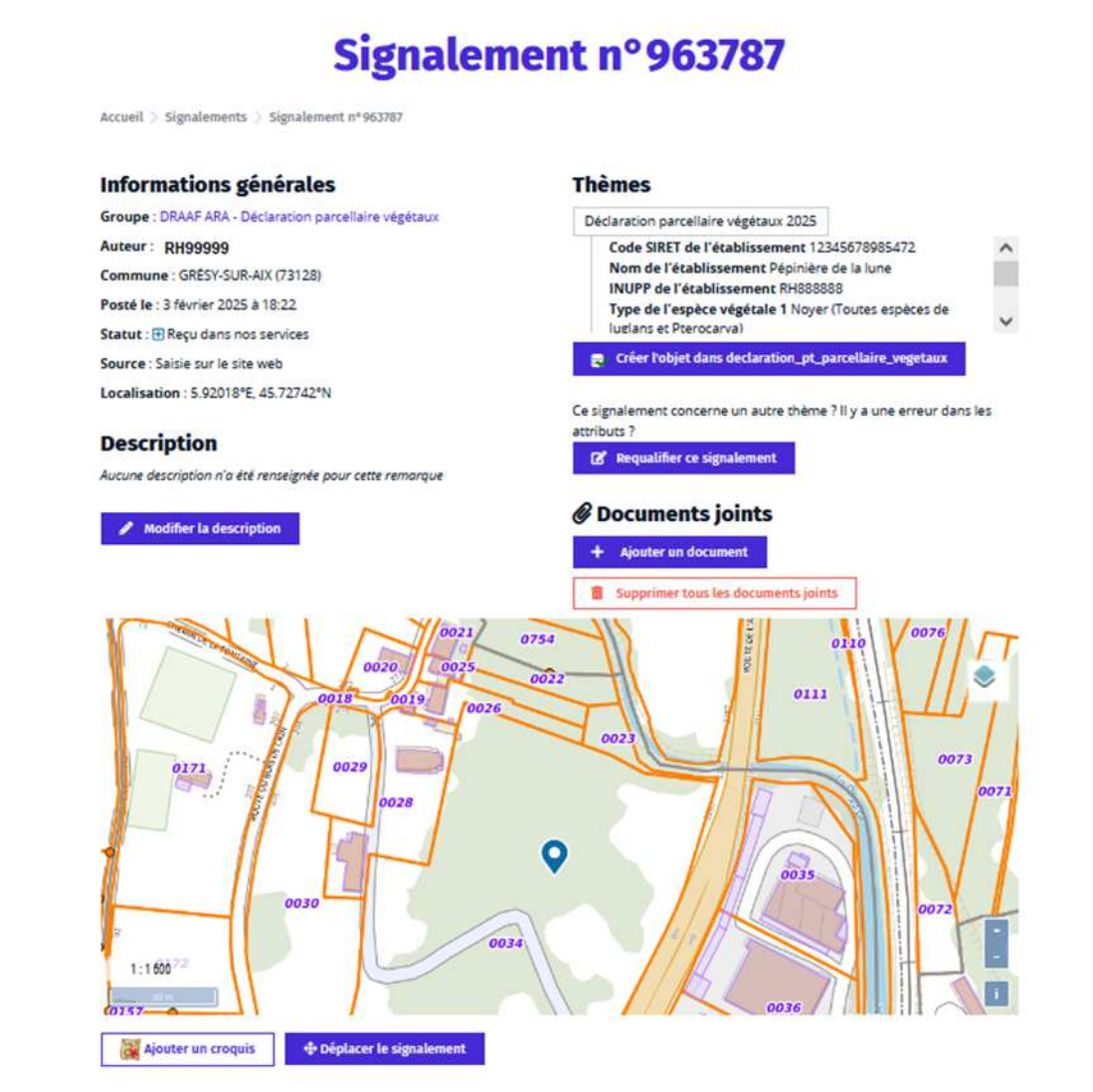

# VI. Modification des informations du compte utilisateur sur le site de l'IGN

Pour effectuer la modification, il est nécessaire de se rendre sur le site de l'IGN

https://espacecollaboratif.ign.fr/

Puis cliquer sur Mon compte

| MENU |                                                                                | 😩 Mon compte) EN l 🏧                                                                                                    |
|------|--------------------------------------------------------------------------------|----------------------------------------------------------------------------------------------------|
|      | Bienven                                                                        | ue sur l'Espace collaboratif IGN                                                                                                    |
|      | L'espace collaboratif évolue : cette i<br>une première étape vers l'intégratic | nouvelle version du site s'appuie désormais sur le système d'authentification de la Géoplateforme. C'est<br>on de l'Espace collaboratif dans cartes.gouv.fr.                                                         |
|      | À cette ocasion, les modalités de co<br>devez impérativement valider à r       | nnexion changent et les règles concernant les noms d'utilisateurs et les mots de passe évoluent. <b>Vous</b><br>Iouveau votre adresse email et définir un nouveau mot de passe avant de pouvoir continuer à utiliser |

Une fois sur la page ci-dessous cliquer sur Éditer mes informations

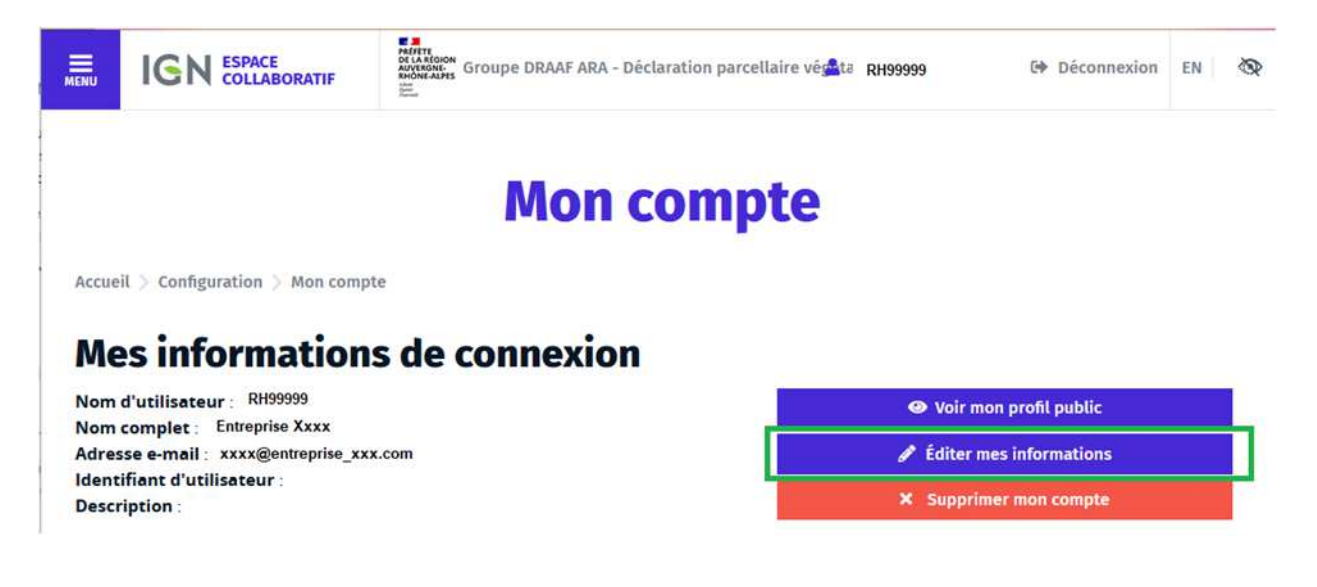

Une fois sur la page ci-dessous, cliquer sur Modifier mon compte Géoplateforme

# Éditer mes informations

Accueil > Mon compte > Éditer mes informations

Les informations relatives à votre compte : nom, prénom, nom d'utilisateur, email et mot de passe sont fournies par le système d'authentification de la Géoplateforme. Si vous souhaitez les modifier, vous devez le faire sur l'interface de gestion de compte commune aux outils de la Géoplateforme.

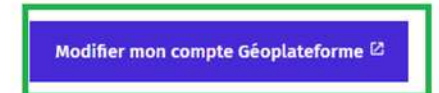

Une fois sur la page ci-dessous, vous pouvez modifier presque l'ensemble des informations de votre compte y compris votre **Nom d'utilisateur** 

| RÉPUBLIQUE<br>FRANÇAISE Cartes.gouv.fr                            | Paramètres d'affichage                                                                                                    |
|-------------------------------------------------------------------|----------------------------------------------------------------------------------------------------|
| Informations personnelles<br>Sécurité du compte ~<br>Applications | L'utilisateur peut, à sa seule discrétion, communiquer d'autres données<br>personnelles qui seront utilisées pour les communications avec les utilisateurs,<br>notamment dans le cadre de la gestion et de l'animation des communautés. |
|                                                                   | Informations personnelles                                                                                                    |
|                                                                   | Gérez vos informations de base Sauf mention contraire, tous les champs sont obligatoires.                                                                                                    |
|                                                                   | Nom d'utilisateur RH99999                                                                                                    |
|                                                                   | E-mail christine.berthier-tuaz@agriculture.gouv.fr                                                                                                    |
|                                                                   | Nom de famille (optionnel)                                                                                                    |

Renseigner le code INUPP de l'établissement dans la case du Nom d'utilisateur.

Il est conseillé d'en profiter pour compléter les informations oubliées lors de la création du compte dont le code **SIRET** de l'établissement, le **nom** de l'établissement, etc.

Ne pas oublier de SAUVEGARDER les modifications.